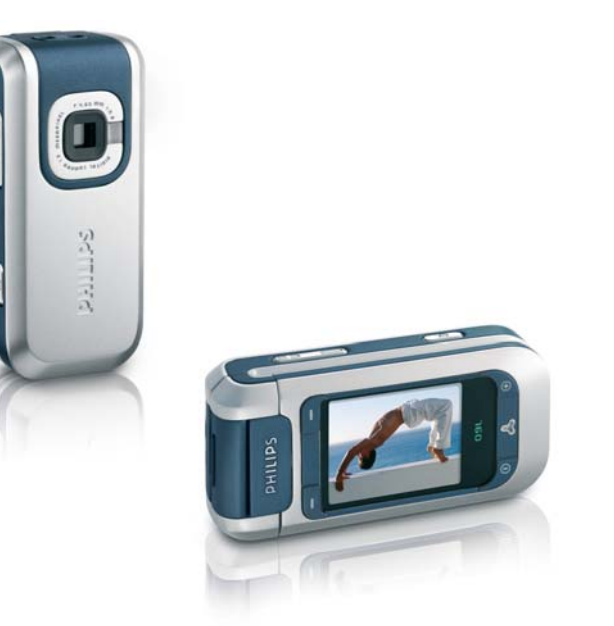

# **PHILIPS**

# Kennismaken met uw telefoon

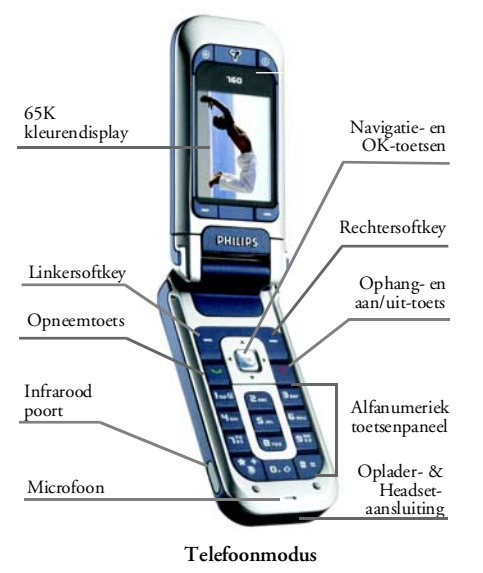

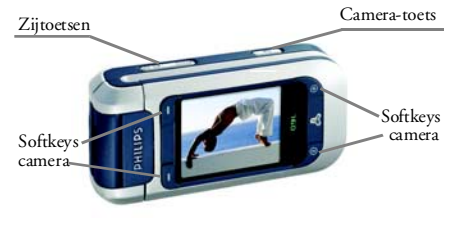

#### Cameramodus

Philips werkt continu aan de optimalisatie van de producten. Philips behoudt zich daarom het recht voor deze gebruikershandleiding op elk gewenst moment zonder voorafgaande kennisgeving te wijzigen of te herroepen. Philips levert deze gebruikershandleiding in de huidige staat en accepteert geen aansprakelijkheid voor eventuele fouten, weglatingen of afwijkingen tussen deze gebruikershandleiding en het beschreven product, tenzij dit is vereist onder toepasselijk recht. De telefoon is ontworpen voor gebruik op het GSM-/ GPRS-netwerk.

#### **Basisfuncties**

Telefoon in-/ Druk op 🕤 en houd de toets uitschakelen ingedrukt.

| PIN-code<br>invoeren                 | Voer uw PIN-code in met de toetsen en druk op $\stackrel{\text{\tiny{(M)}}}{\frown}$ of $\stackrel{\text{\tiny{(M)}}}{\frown}$ OK om te bevestigen. | Toegang tot<br>het<br>Telefoonboek                         | Druk in de inactieve stand op                                                                                         |
|--------------------------------------|----------------------------------------------------------------------------------------------------|------------------------------------------------------------|----------------------------------------------------------------------------------------------------|
| Iemand bellen                        | Voer het telefoonnummer in met<br>de toetsen en druk op 🕑 om het<br>nummer te kiezen.<br>Druk op 💙 wanneer de telefoon                              | Het<br>Telefoonboek<br>gebruiken                           | Ga omhoog of omlaag door de lijst<br>door op ▲ of ▼ te drukken<br>en druk op ▼ om de<br>geselecteerde naam te bellen. |
| beantwoorden                         | overgaat.                                                                                                    | Toegang tot<br>de Oproepinfo                               | Druk in de inactieve stand op                                                                                         |
| beëindigen                           | Druk op 💿 of 🔁 Eindig.                                                                                                    | Toegang tot                                                | Druk in de inactieve stand op                                                                                         |
| Een oproep<br>weigeren               | volumezijtoetsen ingedrukt.                                                                                                    | Toegang tot                                                | Druk in de inactieve stand op                                                                                         |
| Het<br>belvolume<br>instellen        | Druk, wanneer de telefoon<br>geopend is en zich in de inactieve<br>stand bevindt, één van de<br>volumezijtoetsen in.                                | het hoofd-<br>menu<br>Openen van<br>het MMS-<br>menu       | of - Menu.<br>Druk in de inactieve stand op                                                                           |
|                                      | Wanneer u een oproep ontvangt,<br>kunt u met een korte druk op de<br>volumezijtoets het belsignaal<br>dempen.                                       | Snel terug-<br>keren naar de<br>inactieve<br>stand tijdens | Druk op 👩.                                                                                                    |
| Het gespreks-<br>volume<br>instellen | Druk tijdens het gesprek op één<br>van de volumezijtoetsen.                                                                                         | door menu's<br>Foto Album                                  | Druk in de inactieve stand op                                                                                         |
|                                      |                                                                                                    | openen                                                     | ▲ .                                                                                                    |

| Muziekalbum                                         | Druk in de inactieve stand op                                                         |
|-----------------------------------------------------|---------------------------------------------------------------------------------------|
| openen                                              | ▶ .                                                                                   |
| Een gepro-<br>grammeerd<br>spraaklabel<br>activeren | Houd in de inactieve stand de<br>on -toets ingedrukt en spreek uw<br>spraaklabel uit. |
| WAP starten                                         | Druk op <b>0</b> . <i>a</i> en houd de toets ingedrukt.                               |

#### Cameramodus

Uw telefoon is voorzien van een zwenkbaar display waarmee de camera automatisch wordt geactiveerd. Draai het display tegen de wijzers van de klok in en sluit de telefoon.

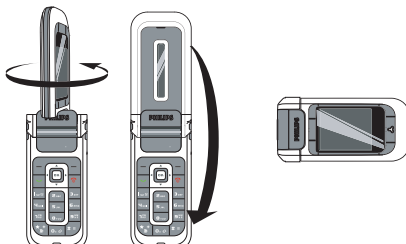

De telefoon is nu in de cameramodus en de camerabeeldindicatie verschijnt op de display. Voor

het gebruik van de camera, zie het hoofdstuk "Camera" op pagina 43.

Om terug te keren naar de telefoonmodus moet u de telefoon openen en de display in zijn oorspronkelijke stand terugdraaien.

Softkeys

Het gebruik van de softkeys is contextueel en wordt op de display weergegeven. De telefoon is voorzien van 6 softkeys:

- 2 softkeys voor de bediening in de telefoonmodus  $\boxed{-}$ .
- 4 softkeys voor de bediening in de cameramodus. In de telefoonmodus zijn de camerasoftkeys en en int actief.

In de telefoonmodus bereikt u meestal met de softkey of de m-toets hetzelfde resultaat. Met de softkey kunt u stapsgewijs teruggaan (Terug terwijl u bladert door de menu's of Annuleren in een invoerscherm).

#### De menu's openen

Wanneer u het hoofdmenu wilt openen, drukt u in de inactieve stand op m of Menu. Gebruik de navigatietoetsen om door de menu's te bladeren en druk op m of Kies om een functie te selecteren. Er verschijnt dan een ander submenu of een andere lijst.

Bij het navigeren door een lijst kunt u uw huidige positie in de lijst aflezen op een schuifbalk rechts op de display.

#### Gebeurtenissen

Sommige gebeurtenissen (zoals een gemiste oproep, een nieuw bericht, enzovoort) hebben gevolgen voor de informatie die op het inactieve scherm wordt weergegeven. Druk in dat geval op  $\bigcirc$  of  $\bigcirc$  Lees om het bijbehorende menu te openen of druk op  $\bigcirc$  Terug om terug te gaan naar de inactieve stand.

### Inhoudsopgave

| 1. | Aan de slag                    | .1  |
|----|--------------------------------|-----|
|    | SIM-kaart en batterij plaatsen | .1  |
|    | De telefoon inschakelen        | .1  |
|    | Datum en tijd instellen        | . 2 |
|    | Het SIM-telefoonboek kopiëren  | . 2 |
|    | De batterij opladen            | . 2 |
| 2. | Hoofdfuncties                  | .4  |
|    | Het telefoonboek openen        |     |
|    | en raadplegen                  | . 4 |
|    | lemand bellen                  | . 4 |
|    | Een gesprek beantwoorden       |     |
|    | en beëindigen                  | .4  |
|    | Handsfree bellen               | . 5 |
|    | Opties tijdens een gesprek     | . 5 |
|    | Het volume van de              |     |
|    | oortelefoon aanpassen          | . 6 |
|    | Het belsignaal wijzigen        | . 6 |
|    | De stand Stil inschakelen      | . 6 |
|    | Het trilsignaal inschakelen    | . 6 |
|    | Foto's nemen                   | . 6 |
|    | Directe oproep instellen       | . 7 |
|    | MMS FotoTalk                   | .7  |
| 3. | Menustructuur                  | 9   |
| 4  | Tekst of nummers invoeren 1    | 2   |
| ۰. |                                | 12  |
|    | Gewone tekstinvoer             | 12  |

|    | ®                            |    |
|----|------------------------------|----|
|    | T9 <sup>®</sup> -tekstinvoer |    |
| 5. | Telefoonboek                 | 14 |
|    | Instellingen                 | 14 |
|    | Namenlijst                   |    |
|    | Namen bewerken en beheren    | 15 |
| 6. | Instellingen                 |    |
|    | Geluiden                     |    |
|    | Display                      |    |
|    | Sneloproep                   |    |
|    | Beveiliging                  |    |
|    | Netwerk                      |    |
|    | Tijd en datum                |    |
|    | Auto inschakel & uitschakel  |    |
|    | Talen                        |    |
| 7. | Profielen                    |    |
| 8. | Berichten                    |    |
|    | SMS                          | 27 |
|    | MMS                          | 31 |
|    | F-mail                       | 36 |
|    | Netwerk Info                 |    |
| 9. | Camera                       |    |
|    | Camera activeren             | 43 |
|    | Camerabeeldweergave          | 43 |
|    | Foto's nemen                 |    |
|    |                              |    |

i

| Camera opties           | 45 |
|-------------------------|----|
| Foto's bekijken/beheren |    |
| Oproepen                | 47 |
| 10. Multimedia          |    |
| Muziekalbum             |    |
| Foto Album              |    |
| TV Slideshow            |    |
| Demo                    |    |
| Geheugenstatus          |    |
| Spraakmemo              |    |
| Ċamera                  |    |
| 11. Spellen & Appl      |    |
| Calculator              |    |
| Tiidzones               |    |
| Alarmklok               |    |
| Agenda                  |    |
| Eenheidsconversie       |    |
| Stenenspel              |    |
| IAVA                    |    |
| ,                       |    |

| 12. Infrarood                   | 59 |
|---------------------------------|----|
| Positie van apparaten           |    |
| Gegevens verzenden              |    |
| Gegevens ontvangen              | 60 |
| De telefoon gebruiken als modem | 60 |
| 13. Gespreksinformatie          | 62 |
| Instellingen                    | 62 |
| Bellijst                        |    |
| Gesprekstellers                 | 64 |
| 14. Operatordiensten            | 66 |
| WAP                             |    |
| DTMF-tonen                      |    |
| Meerdere gesprekken             |    |
| tegelijkertijd voeren           |    |
| Pictogrammen en symbolen        |    |
| Veiligheidsinstructies          |    |
| Problemen oplossen              |    |
| Originele Philips-accessoires   | 81 |

### 1 • Aan de slag

Lees de aanwijzingen in bet gedeelte "Veiligheidsinstructies" voordat u de telefoon in gebruik neemt (zie pagina 74).

Voordat u de telefoon kunt gebruiken, moet u een geldige SIM-kaart in de telefoon plaatsen. Deze heeft u gekregen van de netwerkaanbieder of de leverancier. De SIM-kaart bevat informatie over uw abonnement, uw mobiele nummer en een geheugen waarin u telefoonnummers en berichten kunt opslaan.

#### SIM-kaart en batterij plaatsen

1. Schuif de achterklep van de telefoon naar boven om deze te verwijderen.

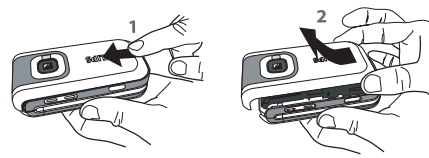

 Plaats de SIM-kaart in het kaartvakje en zorg ervoor, dat de schuine hoek van de kaart zich in de juiste hoek bevindt. Druk de kaarthouder naar beneden totdat deze vastklikt.

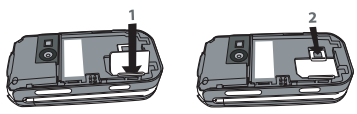

 De batterij plaatsen: leg één zijde van de batterij aan de kant van het batterijvak en druk deze naar beneden totdat hij vastklikt (zorg ervoor dat de contacten op de juiste wijze zijn geplaatst).

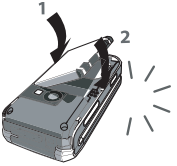

 Plaats de achterklep weer terug en schuif deze tot de aanslag in zijn oorspronkelijke stand. Verwijder de beschermende folie op de display voordat u de telefoon gebruikt.

#### De telefoon inschakelen

- Als u de telefoon wilt inschakelen, houdt u de

   -toets ingedrukt.
- Voer indien nodig de PIN-code in (de geheime code van vier tot acht cijfers van uw SIM-kaart). Deze code is vooraf ingesteld en krijgt u van de

netwerkaanbieder of de leverancier. Druk op of - OK om te bevestigen (druk op Annuleren om een fout te corrigeren). Zie pagina 22 als u een andere PIN-code wilt gebruiken.

Wanneer u driemaal de verkeerde PIN-code invoert, wordt de SIM-kaart geblokkeerd. Om de blokkering op te heffen, moet u de PUK-code aanvragen bij de netwerkaanbieder.

#### Datum en tijd instellen

Wanneer u uw telefoon voor de eerste keer inschakelt wordt u verzocht de datum en tijd in te stellen. Maak gebruik van het alfanumerieke toetsenpaneel om de getallen in te voeren.

Zie pagina 24 voor een volledig overzicht van de datum- en tijdopties.

#### Het SIM-telefoonboek kopiëren

De mobiele telefoon registreert een SIM-kaart die reeds namen bevat, en vervolgens verschijnt een bericht met de vraag of u het SIM-telefoonboek wilt kopiëren naar het geïntegreerde telefoonboek. Druk op  $\boxed{-}$  Ja om dit te accepteren of op  $\boxed{-}$  Nee om te annuleren.

Wanneer u op dit moment het SIM-telefoonboek niet wilt kopiëren, kunt u dit op een later tijdstip handmatig doen. Zie "Kopie naar Tel." pagina 14 voor meer informatie.

#### De batterij opladen

De telefoon werkt op een oplaadbare batterij. Een nieuwe batterij is gedeeltelijk opgeladen en er gaat een alarmsignaal af wanneer de batterij bijna leeg is. Als de batterij geheel leeg is, verschijnt het pictogram pas weer na twee of drie minuten opladen.

Als u de batterij verwijdert terwijl de telefoon is ingeschakeld, kunt u al uw persoonlijke instellingen kwijtraken.

 Wanneer de batterij en batterijklep op de telefoon zijn geplaatst, steekt u het ene uiteinde van de aansluiting van de lader (die is meegeleverd in de doos van de telefoon) in de fitting aan de onderzijde van de telefoon en steekt u vervolgens het andere uiteinde in een goed bereikbaar stopcontact.

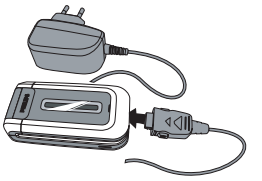

- 2. Het batterij-symbool geeft de laadstatus aan:
  - tijdens het opladen veranderen de vier oplaadindicatoren: het duurt ongeveer 2 uur om de mobiele telefoon volledig op te laden.
  - wanneer de vier staafjes niet langer bewegen is de batterij volledig opgeladen: verwijder de oplader.

Afhankelijk van het netwerk en de gebruiksomstandigheden is één opgeladen batterij voldoende voor twee tot 4 uur en 40 min. gesprekstijd en 200 tot 560 uur stand-bytijd.

Als u de oplader op de telefoon aangesloten laat wanneer de batterij volledig is opgeladen, heeft dit geen nadelige gevolgen voor de batterij. U kunt de oplader alleen uitschakelen door de stekker uit het stopcontact te halen. Gebruik daarom een gemakkelijk toegankelijk stopcontact. U kunt de batterij aansluiten op een IT-voorziening (alleen in België).

### 2 • Hoofdfuncties

## Het telefoonboek openen en raadplegen

Druk in de inactieve stand op • . De inhoud die op de display wordt weergegeven, kan variëren, afhankelijk van het geselecteerde telefoonboek (in de SIM-kaart of de telefoon): Zie "Telefoonboek" pagina 14 voor meer informatie.

In het telefoonboek selecteert u  $<\!\!zoek\!\!>$  vervolgens voert u de eerste letters in van de naam die u zoekt en drukt u op  $\bigcirc$  om direct naar die naam te gaan.

U kunt het telefoonboek tijdens een gesprek oproepen, door op m of - Opties te drukken en Namenlijst te selecteren, druk vervolgens op m en blader door de notities met • of • . Om terug te keren naar de gespreksindicatie drukt u tweemaal op \_ Terug.

Als uw eigen nummer is opgeslagen in het telefoonboek, druk in de inactieve stand op v en selecteert Mijn nummer > Geluiden.

#### lemand bellen

- Voer het telefoonnummer in de inactieve stand in met de toetsen. Druk op <u>Annuleren als u</u> een fout wilt corrigeren.
- 2. Druk op 🕑 om het nummer te kiezen.
- 3. Druk op 💿 of 🖵 Eindig om op te hangen.

Voor een internationaal gesprek drukt u op **\*** en houdt u deze ingedrukt om het plusteken (+) in te voeren in plaats van het gebruikelijke internationale toegangsnummer.

#### Telefoonboek gebruiken

- 1. Druk in de inactieve stand op 🔻
- Selecteer een notitie in de lijst en druk op
   Als u het telefoonboek in de telefoon hebt geselecteerd en verschillende nummers onder dezelfde naam heeft opgeslagen, druk op
  - om een ander nummer dan het standaard<u>nummer te</u> selecteren (zie pagina 15).
- 3. Druk op 💿 of 🖵 Eindig om op te hangen.

# Een gesprek beantwoorden en beëindigen

Wanneer er een oproep binnenkomt, kan het nummer van degene die belt worden weergegeven. Als

het nummer is opgeslagen in het geselecteerde telefoonboek, wordt de bijbehorende naam weergegeven in plaats van het nummer.

- Het gesprek beantwoorden: druk op of open de telefoon als de optie Actieve klep aan staat (zie pagina 63).
- De gesprek weigeren: druk op rom (of houd één van de volumezijtoetsen ingedrukt). Als u "Doorschakelen" hebt ingeschakeld, wordt het gesprek doorgeschakeld naar een ander nummer of naar de voicemail.
- Op te hangen: druk op 💿 of klap de telefoon dicht.

De telefoon gaat niet over als de stand Stil is ingeschakeld (zie pagina 6). Als u Met elke toets hebt geselecteerd, kunt u een gesprek accepteren door op een willekeurige toets te drukken, behalve **o** (zie pagina 62).

#### Handsfree bellen

Zorg, voor uw eigen gemak en veiligheid, dat u de telefoon niet bij uw oor houdt wanneer u handsfree belt, met name wanneer u het volume verhoogt.

1. Voer in de inactieve stand het gewenste telefoonnummer in met behulp van de

cijfertoetsen of selecteer een naam uit het telefoonboek.

2. Druk op of Opties en selecteer vervolgens Bel Handsfree of druk op om .

Als u al in gesprek bent, drukt u lang op 🔽 om de handsfree-modus in en uit te schakelen.

#### Opties tijdens een gesprek

Tijdens een gesprek heeft u met 🗰 of -- Opties toegang tot de volgende opties.

#### De microfoon uitschakelen/inschakelen

U kunt de microfoon uitschakelen zodat uw gesprekspartner u niet meer hoort en vervolgens weer inschakelen.

#### Opnemen

In de meeste landen is het opnemen van gesprekken onderhevig aan de wetgeving. We raden u aan de beller op de hoogte te stellen als u het gesprek wilt opnemen en dit alleen op te nemen als hij/zij hiermee akkoord gaat. Daarnaast moet u alle opnamen privé houden. 1 minuut is de maximaal beschikbare opnametijd (zie "Spraakmemo" pagina 51).

U kunt een gesprek als volgt opnemen: druk op $\hfill \ensuremath{\sc w}$  , selecteer Opnemen en druk op $\hfill \ensuremath{\sc w}$  . Druk nogmaals

op m of - Opstaan om de opname te beëindigen: in een bewerkingsvenster kunt u de opname een naam geven, waarna deze beschikbaar is in het Multimedia > Spraakmemo.

Als u Geluid uit selecteert en vervolgens Opnemen, wordt alleen de stem van de beller opgenomen.

#### Kladblok

Met deze functie kunt u een nummer noteren. U kunt het nummer vervolgens in het telefoonboek opslaan, bellen of een bericht naar dit nummer sturen.

#### Andere opties tijdens een gesprek

- Handsfree aan
- Equalizer (pagina 18)

 Namenlijst (pagina 14)

- SMS (pagina 27)
  Agenda (pagina 54)
- Bellijst (pagina 63)
- Einde (Gesprek beëindigen)

#### Het volume van de oortelefoon aanpassen

Schuif de volumezijtoets tijdens een gesprek omhoog of omlaag om het volume respectievelijk te verhogen of te verlagen.

#### Het belsignaal wijzigen

Druk op  $\bigcirc$  of  $[-,]^{\perp}$  Menu en selecteer Instellingen > Geluiden > Belmelodie. Blader met  $\land$  of  $\checkmark$  om een belsignaal uit de lijst te selecteren. Druk op  $\bigcirc$  om uw keus te bevestigen.

#### De stand Stil inschakelen

Als u niet wilt dat de telefoon overgaat wanneer er een gesprek binnenkomt, kunt u het belsignaal uitschakelen: selecteer Instellingen > Geluiden > Stil, en vervolgens Aan.

U kunt het belsignaal ook dempen bij een binnenkomend gesprek door de volumezijtoets in de drukken.

#### Het trilsignaal inschakelen

Als u wilt dat de telefoon gaat trillen bij een binnenkomend gesprek, schakelt u het trilsignaal in door achtereenvolgens Instellingen > Geluiden > Trilsignaal te selecteren, en vervolgens Aan.

Door het trilsignaal in te schakelen, dempt u het belsignaal niet. Als u het belsignaal wilt dempen en de trilfunctie Aan wilt laten, schakelt u de stand Stil in zoals hiervoor is beschreven. Het trilsignaal wordt automatisch ingesteld op Uit wanneer u de lader aansluit.

#### Foto's nemen

Uw mobiele telefoon is voorzien van een camera, waarmee u kunt fotograferen en vervolgens de foto's aan uw vrienden en kennissen kunt sturen. Om de camera te gebruiken dient de cameramodus te worden geactiveerd, zoals in het hoofdstuk "Kennismaken met uw telefoon" wordt beschreven. Druk op om een foto te nemen. voor uitvoerige informatie. Zie "Camera" pagina 43.

#### Directe oproep instellen

Met deze functie kunt u uw 4 favoriete of meest gekozen telefoonnummers instellen. U kunt deze nummers dan heel snel bellen, door eenvoudigweg het desbetreffende symbool of de foto op de display te selecteren, zonder het Telefoonboek te hoeven oproepen en door de lijst te hoeven bladeren.

#### Directe oproep inrichten

Druk in de inactieve stand 

 om het Directe
 oproep scherm op te roepen. Selecteer een camerabeeld om te configureren en druk op
 of op - Set.

 Selecteer een naam in de telefoonboeklijst en druk nogmaals op m om het Foto Album op te roepen en een foto te selecteren. Herhaal deze stappen voor ieder camerabeeld.

#### Bellen met de directe oproep

Wanneer u met de directe oproep wilt bellen, drukt u in de inactieve stand op A, selecteert u het gewenste camerabeeld en drukt u op  $\boxed{\ }$ .

Om een camerabeeld opnieuw te configureren, selecteert u het en drukt u op  $\[mathbf{ms}\]$ , u kunt dan de naam en/of de foto Vervangen.

Wanneer een foto reeds aan een notitie werd toegewezen, wordt deze in het display van de directe oproep weergegeven. Wanneer u een foto in één van de menu's wijzigt, wordt dit ook in alle andere gewijzigd.

#### MMS FotoTalk

Met deze functie kunt u een foto per MMS verzenden en er een spraakmemo aan toevoegen. De foto kan in het Foto Album worden geselecteerd of u gebruikt een foto die u zojuist met de camera heeft genomen.

#### **Uit het Foto Album**

- Selecteer Voeg Naam toe om één of meerdere ontvangers uit de telefoonboeklijst te selecteren, vervolgens Tekst invoeren om het MMSinvoervenster op te roepen. Voor meer informatie, zie "MMS opstellen" pagina 31.

#### Met de cameramodus

- Selecteer Zend > MMS (een melding maakt u erop attent, dat u het display in zijn oorspronkelijke stand moet draaien).
- 3. Herhaal de bedieningsstappen 2 en 3 van het vorige hoofdstuk.

### 3 • Menustructuur

In de volgende tabel wordt de volledige menustructuur van de mobiele telefoon beschreven. Daarnaast worden de pagina's aangegeven waarop u meer informatie kunt vinden.

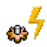

Profielen p26

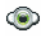

**Multimedia p48** 

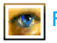

Foto Album p48

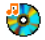

Muziekalbum p48

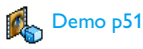

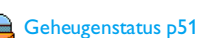

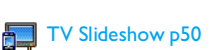

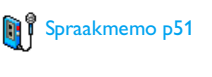

Camera p52

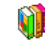

Spellen & Appl. p53

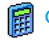

Calculator p53

Tijdzones p53 Lokale instellingen / Instellingen buitenland / Internationale tijdweergave

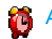

Alarmklok p54

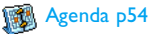

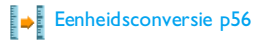

#### Stenenspel p56

Menustructuur

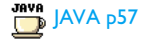

#### Spelletjes

Dit menu is afhankelijk van het abonnement

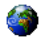

#### **Operatordiensten p66**

#### Dienstnummers

De nummers die beschikbaar zijn in dit menu, zijn afhankelijk van de netwerkaanbieder en het abonnement. Neem hiervoor contact op met uw netwerkaanbieder.

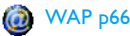

FE

#### Diensten +

Dit menu is afhankelijk van de netwerkaanbieder en het abonnement. Neem hiervoor contact op met uw netwerkaanbieder.

#### Berichten p27

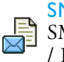

SMS p27 SMS Archief / Zend SMS / Zend naar groep / Lees SMS / SMS-instellingen

#### E-mail p36

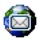

Voor elke beschikbare mailbox:

Instellingen / Open Postbus / Verstuur Email

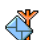

#### Netwerk Info p41

Regiocodes / Ontvangst / Filters /

#### MMS<sub>P</sub>31

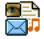

Nieuwe MMS / Postvak in / Concepten / Templates / Postvak uit / Instellingen

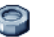

#### **Instellingen p18**

#### Geluiden p18

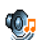

Stil / Belvolume / Belmelodie / SMS/MMS Alarm / Equalizer / Toetstonen / Alarmsignaal / Trilsignaal

#### Display p19

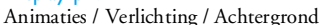

Menustructuur

#### Sneloproep p20

Sneltoetsen / Spraaksturing / Voicedial / Directe oproep

#### Beveiliging p21

Publieke namen / Gespreksblokkering / Wijzig codes / PIN-beveiliging

#### Netwerk p22

Verbindt GPRS / Opnieuw registreren / Voorkeurslijst / Toegangsinstellingen

#### Tijd en datum p24

Tijdweergave / Stel datum in / TijdZone / Zomertijd / Stel tijd in

### Talen p25

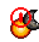

Auto inschakel & uitschakel p25 Auto inschakel / Auto uitschakel

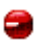

Infrarood p59 Data / Ontvangen

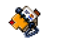

#### Telefoonboek p14

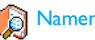

#### Namenlijst p14

#### Instellingen p14

Reset Tel. boek / Kies Tel. boek / Kopie naar Tel.

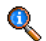

#### **Gespreksinformatie p62**

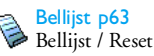

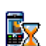

Gesprekstellers p64 GSM tellers / GPRS-tellers

#### Instellingen p62

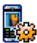

Info na gesprek / Met elke toets / Wachtgesprek / Identiteit / Doorschakelen / Mailboxen / Actieve klep / Auto-herhaal

### 4 • Tekst of nummers invoeren

Tekst kan in bewerkingsdisplays worden ingevoerd op twee verschillende manieren: door middel van T9<sup>®</sup>tekstinvoer met voorspellingsfunctie of gewone tekstinvoer. Voor het invoeren van cijfers en leestekens zijn twee andere modi beschikbaar. Een gemarkeerd symbool op het display geeft aan tekstmodus actief is.

#### Gewone tekstinvoer

Met de **\***- toets wisselt u van de T9<sup>®</sup>- naar de standaardtekstinvoer. Bij deze methode moet u de toetsen meermaals indrukken om het gewenste teken weer te geven: de letter "h" is de tweede letter van de toets **H**err, zodat u twee keer hierop moet drukken om "h" in te voeren. Kort indrukken **-** Annuleren om één teken te wissen, lang om alle tekst te wissen.

#### Voorbeeld: het woord "Hond" invoeren

Druk op 4... 4... (GHI), 5... 5... 5... (MNO), 5... (MNO), 3... 3... (DF). Druk op ... wanneer u het bericht hebt voltooid. De toetsen hebben de volgende functies:

| Kort                   | Irukken                                                                           | Lang<br>drukken |
|------------------------|-----------------------------------------------------------------------------------|-----------------|
| ∎∞ا                    | spatie 1 . , @ / : ; " '!; ? ; # + -<br>* = % < > ( ) & £ \$ ¥                    | 1               |
| 2 <sup>BBC</sup>       | a b c 2 à ä å æ ç                                                                 | 2               |
| <b>B</b> DEF           | d e f 3 é è $\Delta \Phi$                                                         | 3               |
| Чын                    | ghi4Γì                                                                            | 4               |
| S JKL                  | j k l 5 A                                                                         | 5               |
| <b>6</b> mno           | m n o 6 ñ ò ö                                                                     | 6               |
| ٦RS                    | p q r s 7 β Π Θ Σ                                                                 | 7               |
| 8 TUU                  | t u v 8 ü ù                                                                       | 8               |
| 9 <sup>WX</sup><br>9 2 | w x y z 9 ø Ω Ξ Ψ                                                                 | 9               |
| 0.0                    | Omschakeltoets: standaard-,<br>kleine letters of HOOFD-<br>letters.               | 0               |
| #=                     | De symbool- en leesteken-<br>invoermodus oproepen.                                |                 |
| **                     | Omschakelen: van de T9 <sup>®</sup> -<br>naar de standaard- of cijfer-<br>invoer. |                 |

#### T9<sup>®</sup>-tekstinvoer

T9<sup>®</sup>-tekstinvoer met voorspellingsfunctie is een intelligente bewerkingsmodus voor berichten, inclusief een uitgebreid woordenboek. U kunt er snel tekst mee invoeren. Druk eenmaal op elke toets die nodig is voor de letter van een woord. Uw invoer wordt geanalyseerd, waarna T9<sup>®</sup> een woord voorstelt door dit in de bewerkingsdisplay weer te geven. Als er meerdere woorden beschikbaar zijn voor de gebruikte toetscombinatie, wordt het woord gemarkeerd dat u hebt ingevoerd: druk op  $\land / \checkmark$  of  $\bigcirc$  on door de lijst te bladeren en een keuze te maken uit de door T9<sup>®</sup> voorgestelde woorden (zie het voorbeeld hieronder).

#### Hoe gebruik ik het?

De toetsen hebben de volgende functies:

**2**<sub>ABC</sub> tot **9**<sup>WX</sup>/<sub>YZ</sub> Letters invoeren.

- of
- Door de lijst met voorgestelde
- woorden bladeren.

- ок of I II Invoer bevestigen.
- 5-
- Kort indrukken om één teken te wissen, lang om alle tekst te wissen.
- 0.0

[#=/

\*\*

- Omschakeltoets: standaard-, kleine letters of HOOFDletters.
- De symbool- en leestekeninvoermodus oproepen.
- Omschakelen: van de T9<sup>®</sup>- naar de standaard- of cijferinvoer.

#### Voorbeeld: het woord "Doek" invoeren:

- 1. Druk op **u**<sub>om</sub> **b**<sub>mno</sub> **b**<sub>mno</sub> **b**<sub>or</sub>. Op het scherm verschijnt het eerste woord uit een lijst: Doel.
- 2. Druk op ▲ of (-) om door de lijst te gaan en Doek te selecteren.
- 3. Druk op of loog om de selectie van het woord Doek te bevestigen.

### 5 • Telefoonboek

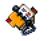

De telefoonboeknotities worden in één van de twee beschikbare telefoonboeken opgeslagen: het telefoonboek op uw SIM-kaart (aantal namen afhankelijk van de capaciteit) of het telefoonboek in uw telefoon (maximaal 999 namen). Wanneer u nieuwe namen invoert, worden deze toegevoegd aan het telefoonboek dat u hebt geselecteerd.

U kunt alleen 999 namen en afspraken invoeren als de andere functies (memo's, geluiden, afbeeldingen, enzovoort) geen groot deel van het geheugen van de telefoon in beslag nemen.

#### Instellingen

#### Kies Tel. boek

Met dit menu kunt u het gewenste telefoonboek instellen, In SIM of In Telefoon. Druk op  $\checkmark$  of  $\checkmark$ om een telefoonboek te selecteren. Namen die u aan het geselecteerde telefoonboek hebt toegevoegd, kunt u vervolgens kopiëren naar het andere telefoonboek via de opties Kopie naar SIM of Kopie naar Tel.

U kunt slechts één telefoonboek tegelijk beheren op de mobiele telefoon en de informatie met betrekking

tot het andere telefoonboek wordt genegeerd. Wanneer u bijvoorbeeld in beide telefoonboeken de vermelding "Smid" hebt en u deze naam uit het telefoonboek in de telefoon verwijdert, blijft de vermelding ongewijzigd op de SIM-kaart.

#### Reset Tel. boek

Alle items in een keer verwijderen. Deze optie geldt alleen voor het telefoonboek in uw telefoon, niet voor het SIM-telefoonboek.

#### Kopie naar Tel.

De optie kopieert de inhoud van de SIM-kaart naar de telefoon. Als u de automatische kopie van uw SIMtelefoonboek bij de eerste keer inschakelen hebt geannuleerd of afgebroken, kunt u de kopie met deze optie handmatig maken.

Als u deze optie tweemaal selecteert, worden alle namen tweemaal vermeld.

#### Namenlijst

Druk in de inactieve stand op 🔹 om deze lijst op te roepen.

#### Notities aan het SIM-telefoonboek

#### toevoegen

1. Selecteer <Nieuw> in de lijst.

 Voer de naam en het nummer van uw keuze in en vervolgens het type voor het nummer dat u aan de naam toewijst (Telefoon, Fax of Data) en druk op om om deze naam in het telefoonboek op te slaan.

Een nummer kan maximaal 40 tekens lang zijn, afhankelijk van uw SIM-kaart. Wanneer u alle nummers invoert met het internationale toegangsnummer, het landnummer en het netnummer, kunt u de nummers kiezen vanuit elke locatie.

#### Notities aan het geïntegreerde telefoonboek toevoegen

- 1. Selecteer <Nieuw> in de lijst.
- Voer de voornaam en achternaam in (maximaal 20 Latijnse tekens); u kunt een van beide velden leeg laten, maar niet beide.
- 3. Selecteer vervolgens het Gesprekstype. Numerieke velden kunnen maximaal 40 cijfers en een plusteken bevatten, en alfanumerieke velden (e-mail en notitie) maximaal 50 Latijnse tekens. Aan elke naam kunt u maximaal vijf numerieke velden koppelen (bijvoorbeeld twee mobiele nummers, drie werknummers, een e-mailadres en een tekstnotitie).

Zie onderstaand, wanneer u deze notitie wilt personaliseren met een foto en/of geluid.

#### Mijn nummers

Het item Mijn nummers dat in elk telefoonboek verschijnt, moet uw eigen telefoonnummer bevatten. We raden u aan uw mobiele telefoonnummer en andere relevante informatie in te voeren.

Desgewenst kunt u alle velden van Mijn nummers leeg laten, maar u kunt dit item niet verwijderen.

#### Nummer voor noodgevallen

Met het alarmnummer belt u het nummer van de hulpdiensten in uw land. Meestal kunt u dit nummer ook al bellen als u de SIM-kaart nog niet in de telefoon hebt geplaatst en nog geen PIN-code hebt ingevoerd.

In Europa is het standaardalarmnummer 112 en in het Verenigd Koninkrijk 999.

#### Namen bewerken en beheren

Druk in de inactieve stand op • om het telefoonboek te openen. Zoeken naar een bepaalde naam:

| 2 ABC                  | tot en met |  |
|------------------------|------------|--|
| 9 <sup>wx</sup><br>9 z |            |  |

Druk op de toets voor de letter die u in de lijst wilt vinden (druk bijvoorbeeld tweemaal op @rw om bij de letter "U" te komen). De eerste record die met deze letter begint, wordt in de lijst geselecteerd.

Druk deze toets in en voer de eerste letters in van de naam die u zoekt en druk op m om direct naar die naam te gaan.

U kunt ook de <Zoek naar...> functie gebruiken die in het telefoonboek verschijnt.

#### In het SIM telefoonboek

Selecteer een naam in het SIM telefoonboek en druk op of Opties om toegang te krijgen tot een van de volgende opties:

• Bellen

[#=/

- Handsfree bellen
- SMS zenden
- MMS zenden
- Voicedial

- Flash kiezen
- Kopie naar Tel.
- Wissen
- Wijzigen
- Tonen

#### In het telefoonboek

Selecteer een naam in het telefoonboek van de telefoon en druk op  $\begin{tabular}{ll} \mbox{\scriptsize $m$} \end{tabular}$  of Opties om toegang te krijgen tot een van de volgende opties:

- Bellen
- Handsfree bellen
  - SMS zenden
- Naam wijzigen

• Tonen

• Wissen

- MMS zenden
- Kies Foto
- Verzend via IrDA
   K
  - Kies geluid

Selecteer Tonen om toegang te krijgen tot de lijst met alle nummers of velden die voor deze naam zijn opgeslagen. Selecteer <<u>Nieuw</u>> om een nieuw veld te maken of selecteer één van de nummers en druk op m om een tweede reeks opties te openen:

Maak standaard Het eerste nummer dat u invoert, wordt het standaardnummer: het verschijnt boven in de lijst en wordt automatisch gekozen wanneer u indrukt. Met deze optie kunt u een ander nummer als standaardnummer instellen.

| Kopie naar SIM | Een naam uit het telefoonboek<br>van de telefoon kopiëren naar<br>het SIM telefoonboek (deze is<br>dan altijd actueel wanneer u een<br>ander telefoonboek kiest of een<br>andere telefoon gebruikt). |
|----------------|----------------------------------------------------------------------------------------------------|
|                | 0 ,                                                                                                    |

Tonen Details van het geselecteerde veld tonen.

- Verander type Het type veld voor het geselecteerde nummer wijzigen of instellen.
- Verander Het nummer in het geselecteerde veld veranderen.
- Voicedial Om een spraakcommando in te stellen; het nummer wordt automatisch gekozen zodra het spraakcommando wordt uitgesproken (zie pagina 21).
- Flash kiezen Een notitie aan een toets verbinden om hiertoe direct toegang te krijgen (zie pagina 20).

U kunt alfanumerieke velden (notities en e-mail) alleen wijzigen of verwijderen.

#### Foto en geluid toevoegen

Notities die in het telefoonboek van de telefoon zijn opgeslagen kunnen worden aangevuld met een foto en/of geluid.

Deze functie is alleen beschikbaar wanneer het telefoonboek in de telefoon geactiveerd is.

- 1. Selecteer een notitie en druk op of Opties.
- Selecteer in de lijst Kies Foto om een foto uit het fotoalbum toe te voegen en selecteer Kies melodie om de belmelodielijst op te roepen en een melodie toe te voegen.

Wanneer deze gesprekspartner u belt, verschijnt de voor deze beller toegewezen foto en/of de voor hem ingestelde belmelodie wordt afgespeeld

De foto die aan de telefoonboeknotitie is toegewezen geldt ook voor de Directe oproep-functie. Wanneer u de foto wijzigt, wordt deze automatisch ook in de instellingen van de Directe oproep overgenomen.

### 6 • Instellingen

#### 9

Met dit menu kunt u de instellingen voor elke beschikbare functie wijzigen (geluiden, tijd en datum, beveiliging, enzovoort) en uw telefoon aanpassen aan uw persoonlijke voorkeuren.

#### Geluiden

#### Stil

Wanneer deze modus op Aan staat, worden alle alarmen gedeactiveerd en is het trilsignaal actief.

De modus Stil is ook van toepassing op toetstonen.

#### Belvolume

Druk op • of • om het volume van het belsignaal in te stellen van Stil tot Toenemend.

#### Belmelodie

Hiermee kunt u een signaaltype kiezen. In de lijst vindt u ook de geluiden die u hebt opgenomen en de melodieën die u hebt opgeslagen. Blader in de lijst en wacht totdat de geselecteerde melodie wordt afgespeeld. U hoort de melodie niet als het belvolume op Stil staat of als de modus Stil is geactiveerd.

#### SMS/MMS Alarm

Hiermee zet u een alarm voor het ontvangen van nieuwe berichten Aan of Uit. Wanneer deze optie Aan staat, kunt u het alarm kiezen in de lijst met belsignalen.

#### Equalizer

Hiermee kunt u uit verschillende geluidsinstellingen kiezen. De instellingen zijn ook beschikbaar terwijl u belt. Blader door de lijst en wacht enkele seconden om het verschil te horen.

#### Toetstonen

Hiermee zet u de toetstonen Aan of Uit. Zelfs als de toetstonen op Uit zijn gezet, worden DTMF-tonen afgespeeld bij oproepen (zie pagina 69).

#### Alarmsignaal

Hiermee zet u de waarschuwingsgeluiden voor de volgende onderdelen:

- Agenda: wanneer een geprogrammeerde afspraak in uw agenda plaatsvindt,
- Gemist gesprek,
- Batt. Alarm: wanneer de batterij leeg is en moet worden opgeladen,

 Min. Alam: een pieptoon die elke minuut klinkt om de duur van de gesprekken te beheren (het signaal is voor de beller niet hoorbaar).

Met de toetsen  $\bullet$  of  $\bullet$  kunt u de gewenste functie(s) activeren of deactiveren.

In dit menu kunt u alleen de waarschuwingsgeluiden Aan of Uit zetten, NIET de waarschuwingen zelf. Wanneer u de waarschuwing van de Agenda uit zet, wordt op het display het door u geprogrammeerde alarm-symbool toch weergegeven (als u een alarm hebt ingesteld), alleen wordt het bijbehorende geluid niet afgespeeld.

#### Trilsignaal

Hiermee zet u het trilsignaal voor het ontvangen van een gesprek, wanneer een afspraak in de agenda plaatsvindt, wanneer u een bericht ontvangt en wanneer het alarm afgaat Aan of Uit.

Het trilsignaal staat altijd Uit wanneer u de oplader of de adapter van de sigarettenaansteker aansluit.

#### Display

#### Animaties

Hiermee zet u de animatie van de menupictogrammen van de carrousel op Aan of Uit. Wanneer de optie Aan staat, wordt tevens door teksten Als u deze functie uitschakelt, gaat de batterij langer mee.

#### Verlichting

De verlichting wordt ingeschakeld wanneer u een oproep of bericht ontvangt, door menu's bladert, enzovoort. Selecteer de gewenste waarde.

Als u deze functie uitschakelt, gaat de batterij langer mee.

#### Achtergrond

Hiermee zet u de achtergrond van het kleurenscherm Aan of Uit. Wanneer deze optie Aan staat, wordt de geselecteerde afbeelding weergegeven in de normale mode in de inactieve stand, en in een andere context in de fade mode.

U kunt alleen JPEG-afbeeldingen gebruiken als achtergrond. Wanneer de optie Wereld klok Aan staat (zie pagina 53) wordt de geselecteerde achtergrond in de inactieve stand niet weergegeven.

#### Sneloproep

#### Sneltoetsen

Hiermee kunt u functies rechtstreeks of afzender toegankelijk maken door deze te koppelen aan een sneltoets. Als u de toets lang indrukt in de inactieve stand, wordt de functie automatisch geactiveerd of wordt het gekoppelde nummer gebeld (Flash kiezen).

Sneltoetsen zijn voorgeprogrammeerd, bijv. Gmm voor Stil, u kunt deze programmeren (alleen de toetsen Zmc tot en met 977). De volgende toetsen zijn geblokkeerd: Imac (voicemail bellen) en \*\* (internationaal bellen). Afhankelijk van uw serviceaanbieder zijn andere sneltoetsen mogelijk vooraf gedefinieerd en vergrendeld.

- Selecteer in de lijst een toets van Zeek tot en met <u>see</u> en druk op OK. Wanneer de toets al is geprogrammeerd, selecteert u Wijzigen.
- Blader door de lijst om de functie te selecteren die u aan de toets wilt koppelen en druk op of of <u>- Select</u>. Wanneer u Flash kiezen heeft geselecteerd, wordt u gevraagd een notitie in de telefoonboeklijst te selecteren.
- Wanneer u een sneltoets wilt gebruiken, houdt u de desbetreffende, geprogrammeerde toets in de inactieve stand ingedrukt.

#### Spraaksturing

Hiermee kunt u functies rechtstreeks toegankelijk maken door deze te koppelen aan een spraaklabel.

U kunt een spraaklabel toewijzen aan de functies die worden ondersteund door de sneltoetsen.

- Selecteer <Nieuw>, navigeer door de lijst om de functie te selecteren en druk op m of
   Select.
- Zodra Druk op OK en spreek verschijnt, dient u het spraaklabel voor de opname duidelijk uit te spreken. Controleert u of u zich in een rustige omgeving bevindt, kiest u een kort en eenvoudig woord en spreekt u dit duidelijk uit.
- Het volgende menu geeft toegang tot de opties Wissen, Speel, Wijzig functie en Verander label. Druk op - Terug om nog een spraaklabel te maken.

Als u een functie wilt activeren via een spraaklabel, houdt u in de inactieve stand m ingedrukt en spreekt u het opgenomen spraaklabel uit.

Om een spraakcommando te herprogrammeren: selecteer het, druk op  $\boxed{-}$  OK en selecteer Wijzig functie. Vervolgens verschijnt weer de lijst met de beschikbare functies.

#### Voicedial

Voor het aanmaken van een spraaklabel; wanneer het geprogrammeerde woord wordt uitgesproken, wordt het standaardtelefoonnumer van de bijbehorende telefoonboeknotitie automatisch gekozen. Om een spraaklabel aan te maken dient u als volgt te werk te gaan:

 Selecteer <Nieuw>, vervolgens een notitie in de lijst en druk op m of - Opties.

Wanneer het telefoonboek van de telefoon is geselecteerd, kiest u het gewenste nummer uit de lijst die wordt weergegeven.

 Wanneer Spraaklabel? verschijnt, volgt u de instructies die op het scherm worden weergegeven.

Als u een functie wilt activeren via spraaksturing, houdt u in de inactieve stand m ingedrukt en spreekt u het spraaklabel uit voor het nummer dat u wilt bellen.

U kunt maximaal 15 spraaklabels definiëren voor functietoegang en spraakgestuurd kiezen. Opgenomen spraaklabels zijn beschikbaar in het desbetreffende menu en kunnen worden gewist, afgespeeld of gewijzigd.

#### Directe oproep

Met deze functie kunt u uw 4 meest favoriete of meest gekozen nummers instellen. Zie "Directe oproep instellen" pagina 7 voor meer informatie.

#### Beveiliging

#### Publieke namen

Stelt u in staat een lijst te beheren met zogenoemde Publieke namen en gesprekken met deze lijst te beperken via de optie Belbeperking.

Deze functie is afhankelijk van uw abonnement en vereist een PIN 2-code (zie pagina 22).

Publieke<br/>namenStelt u in staat uw lijst Publieke<br/>namen te bekijken en te wijzigen<br/>via een PIN 2-code.BelbeperkingIn dit geval hebt u alleen toegang<br/>tot de namen in de lijst Publieke<br/>namen wanneer u Alleen publiek<br/>heeft geselecteerd.

Deze functie is afhankelijk van uw abonnement en vereist een PIN 2code (zie pagina 22). Deze optie is eventueel ook beschikbaar voor WAP- en e-mailverbindingen via GPRS.

#### Gespreksblokkering

Om het gebruik van uw telefoon te beperken tot bepaalde telefoonnummers kunt u het blokkeren van gesprekken toepassen op Inkomende gesprekken (Alle gesprekken of Als roaming) en op Uitgaande gesprekken (Alle gesprekken, Internationale gesprekken en Buitenland). In beide gevallen kunt u met de optie Annuleren in deze menu's de functie voor alle gesprekken uitschakelen. In het menu Status kunt u zien of een bepaald type gesprek is geblokkeerd of niet.

Deze mogelijkheid hangt af van uw netwerkaanbieder; u heeft voor de gespreksblokkering een speciaal wachtwoord nodig dat u van uw netwerkaanbieder krijgt.

#### Wijzig codes

Hiermee kunt u de PIN- en PIN 2-codes of de beperkcode wijzigen. Afhankelijk van uw SIM-kaart

kan voor sommige functies en opties een geheime PIN 2-code vereist zijn, die u van uw netwerkaanbieder hebt gekregen.

Als u drie keer een onjuiste PIN 2-code invoert, wordt uw SIM-kaart geblokkeerd. Om de blokkering op te beffen, moet u een PUK2-code aanvragen bij uw netwerkbeheerder of leverancier. Als u tien keer achtereen een onjuiste PUK-code invoert, wordt de SIM-kaart permanent geblokkeerd. Neem als dit gebeurt contact op met uw netwerkaanbieder of leverancier.

#### **PIN-beveiliging**

Hiermee zet u de PIN-beveiliging Aan of Uit. Als de PIN-beveiliging Aan staat, wordt u gevraagd uw PINcode in te voeren als u de telefoon inschakelt.

U kunt de PIN-code niet wijzigen als deze optie uit staat.

#### Netwerk

Neem contact op met uw telecomaanbieder voor meer informatie over de beschikbaarheid van GPRS op het netwerk en het bijbehorende abonnement. U moet uw telefoon waarschijnlijk configureren met de GPRSinstellingen van uw telecomaanbieder. U doet dit in de menu's die in dit gedeelte worden beschreven. Selecteer vervolgens het netwerk (GSM of GPRS) in de menu's van elke toepassing die u gebruikt (bijvoorbeeld WAP, MMS of e-mail, enzovoort).

#### Verbindt GPRS

In dit menu kunt u de verbindingsmodus van uw mobiele telefoon met de GPRS-dienst definiëren.

- Altijd aan De telefoon wordt automatisch aangemeld bij de GPRS-dienst (voor zover beschikbaar). Met deze optie is een sneller GPRS-verbinding mogelijk, het energieverbruik is echter groter.
- Bij data De telefoon wordt aangemeld bij de oproep GPRS-dienst wanneer dat nodig is. Dit is een energiezuinige optie, maar het duurt iets langer voordat de verbinding tot stand komt.

#### **Opnieuw registreren**

Biedt u een lijst met de beschikbare netwerken in het gebied als de modus Handmatig is geselecteerd. Selecteer het netwerk waarbij u zich wilt laten registreren en druk op m om te bevestigen.

#### Voorkeurslijst

Hiermee kunt u een lijst met voorkeursnetwerken aanleggen. Nadat u de voorkeursnetwerken heeft gedefinieerd, probeert de telefoon zich volgens uw voorkeuren te laten registreren bij een netwerk.

#### Toegangsinstellingen

In dit menu kunt u verschillende gegevensprofielen maken om verbindingen met verschillende diensten tot stand te brengen: bijv. wanneer u WAP gebruikt of een MMS-bericht verzendt, wordt het geselecteerde profiel gebruikt om een verbinding met het GSM- of GPRS-netwerk te maken.

Alle opties die hieronder worden beschreven, zijn afhankelijk van de aanbieder en het abonnement. De foutberichten die u tijdens de verbinding ziet, zijn hoofdzakelijk te wijten aan onjuiste parameters: Neem, voordat u dit gaat gebruiken, contact op met uw netwerkaanbieder om de juiste instellingen te krijgen. In sommige gevallen zult u die per SMS ontvangen. Mogelijk zijn sommige vooraf geconfigureerde profielen geblokkeerd en kunt u ze niet herprogrammeren of de naam ervan wijzigen.

Selecteer een item uit de lijst en druk op om toegang te krijgen tot de volgende opties:

| Verander<br>naam | De naam van het geselecteerde profiel wijzigen.          |
|------------------|----------------------------------------------------------|
| Tonen            | Alle parameters van het geselecteerde profiel weergeven. |

GSMinstellingen De GSM-instellingen wijzigen:

- Login,
- Wachtwoord,
- Tel.Nr voor het maken van de verbinding, geleverd door uw netwerkaanbieder (ISDN of Analoog),
- Auto. Uitlogtijd, een waarde van meer dan 30 seconden waarna de telefoon automatisch de verbinding verbreekt (als er een verbinding was gemaakt).

GPRSinstellingen De GPRS-instellingen wijzigen:

- Login,
- Wachtwoord,
- Auto. Uitlogtijd,
- via het menu APN kunt u verbinding maken met het externe gegevensnetwerk door het adres als een tekenreeks in te voeren.

#### Tijd en datum

#### Tijdweergave

Stelt u in staat de tijd in de inactieve stand Analoog, Digitaal, Klein digitaal of Geen klok te selecteren.

#### Stel datum in

Hiermee kunt u de datum instellen door op de desbetreffende numerieke toetsen of navigatietoetsen te drukken.

#### TijdZone

U kunt het beste eerst de tijdzone en de zomertijd instellen alvorens de tijd in te stellen.

Stelt u in staat om de tijdzone waarin u zich bevindt in te stellen op basis van de GMT (Greenwich Meridian Time).

#### Zomertijd

Deze instelling is alleen van belang in landen die een zomer- en wintertijd kennen (bijv. Greenwich Meridian Time / British Summertime).

Via deze optie kunt u de zomertijd Aan (in de zomertijd) of Uit (in de wintertijd) zetten. Als de zomertijd Aan staat en u de tijd instelt op 12:00, wordt deze automatisch gewijzigd naar 13:00 als de optie Uit wordt gezet.

#### Stel tijd in

Hiermee kunt u de tijd instellen door op de desbetreffende toetsen of navigatietoetsen te drukken

#### Auto inschakel & uitschakel

Via dit menu kunt u een tijd instellen waarop uw telefoon automatisch inschakelt of uitschakelt.

#### Auto inschakel

- 1. Zet de optie op Aan.
- 2. Voer een tijd in waarop de telefoon automatisch zal worden ingeschakeld en druk op OK.

Wanneer de PIN-beveiliging op AAN staat, wordt u bij het automatisch inschakelen gevraagd uw PINcode in te voeren (zie pagina 1). Wanneer de telefoon op de voorgeprogrammeerde inschakeltijd reeds is ingeschakeld, wordt de functie niet uitgevoerd.

#### Auto uitschakel

Herhaal de hierboven beschreven stappen om uw telefoon automatisch te laten uitschakelen.

De telefoon wordt alleen automatisch uitgeschakeld in de inactieve stand.

#### Talen

Via dit menu kunt u een taal selecteren voor alle menuteksten. Blader door de lijst met  $\checkmark$  of  $\checkmark$ en selecteer met  $\textcircled{\mbox{om}}$  om de taal te selecteren of  $\fbox{\mbox{Viss}}$ .

# 7 • Profielen

Een aantal voorgedefinieerde instellingen is als voorinstelling samengevat zodat u uw telefoon snel aan uw individuele wensen kunt aanpassen. Als u bijvoorbeeld Vergadering selecteert, wordt uw belvolume naar stil gezet, wordt het trilsignaal geactiveerd en worden de toetstonen uitgeschakeld (de overige functies worden geregeld volgens de door u gekozen instellingen). Als uw vergadering voorbij is, selecteert u Persoonlijk om terug te keren naar uw gewone instellingen worden weergegeven wanneer u een profielinstellingen worden weergegeven wanneer u Stel u hebt een sneltoets aan een profiel gekoppeld (door lang op  $\exists vr$  te drukken wordt bijv. Buiten geactiveerd). U moet dan opnieuw lang op deze toets drukken als u Stil wilt deactiveren en wilt terugkeren naar de persoonlijke instellingen.

De instellingen in de kolom Persoonlijk, in de volgende tabel, zijn de standaardinstellingen (uit de fabriek). Aangezien u de persoonlijke instellingen kunt wijzigen, zijn de instellingen in uw telefoon mogelijk anders dan in de tabel.

Elk vak van de tabel verwijst naar de instellingen zoals deze zijn opgeslagen in het menu Persoonlijk (ongeacht of u de instellingen hebt gewijzigd).

| Profielen   | Persoonlijk | Autonoom | <b>m</b><br>Buiten | Kergadering | Headset | Auto |
|-------------|-------------|----------|--------------------|-------------|---------|------|
| Trilsignaal | Aan         | Uit      |                    | Aan         |         |      |
| Belvolume   | Middel      | Middel   | Hoog               | Stil        | Middel  | Hoog |
| Verlichting | 10 sec      | Uit      |                    |             |         | Aan  |
| Toetstonen  | Aan         |          |                    | Uit         |         |      |
| Animaties   | Aan         | Uit      |                    |             |         |      |

### 8 • Berichten

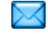

SMS

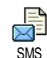

Via dit menu kunt u SMS-berichten verzenden en u kunt de berichten beheren.

#### Zend SMS

Via dit menu kunt u SMS verzenden, ook aan gewenste naam.

 Selecteert een naam in het telefoonboek of druk <Nieuw> en voer een nieuw nummer in.

Wanneer het telefoonboek in de telefoon is geselecteerd, drukt u op on om een SMS te sturen naar het standaardnummer, of selecteert u desgewenst een ander nummer (zie "Namen bewerken en beheren" pagina 15).

- 2. Kies uit drie verschillende soorten berichten:
  - <Nieuw> Een nieuw bericht invoeren.

Laatste bericht Het laatste bericht dat u hebt gestuurd aanpassen en opnieuw versturen. Standaard Een vooraf geconfigureerd bericht selecteren, zoals Bel me aub terug op.... gevolgd door uw nummer, als dat het eerste nummer is van de optie Mijn nummer (zie pagina 15).

 Voer de tekst in en druk op m om toegang te krjigen tot één van de volgende opties:

| Opslaan            | Het huidige bericht met bijlagen<br>(voor zover aanwezig) opslaan in<br>het menu SMS Archief. |            |  |  |
|--------------------|-----------------------------------------------------------------------------------------------|------------|--|--|
| Nu<br>verzenden    | Het huidige bericht v                                                                         | verzenden. |  |  |
| Voeg geluid<br>toe | Een melodie toevoeg                                                                           | en.        |  |  |
| Toevoeg<br>Afb.    | Een afbeelding of<br>toevoegen.                                                               | animatie   |  |  |
|                    | 11                                                                                            |            |  |  |

U kunt maximaal twee bijlagen van twee verschillende typen aan een SMS toevoegen. Animaties en afbeeldingen sluiten elkaar uit. Als u eerst een animatie selecteert en daarna een afbeelding, wordt alleen de afbeelding meegenomen, en omgekeerd.

Sommige vooraf gedefinieerde items worden standaard bij uw mobiele telefoon geleverd. Eigen afbeeldingen en geluiden die u hebt opgeslagen in de desbetreffende menu's kunt u niet versturen wanneer deze onder auteursrecht vallen.

#### Zend naar groep

Via dit menu kunt u een SMS naar één of meerdere ontvangers versturen.

Voeg Naam 

#### Tekst Hiermee kunt u uw bericht ontwerpen. Herhaal stap 2 en 3 in de sectie "Zend SMS".

#### Lees SMS

Via dit menu kunt u alle soorten SMS-berichten lezen, of u ze nu hebt verstuurd, ontvangen, gelezen en/of opgeslagen. Via Verwijder alle SMS-berichten kunt u alle berichten in een keer verwijderen.

Verwijder oude berichten regelmatig, zodat er geheugen vrijkomt om nieuwe berichten op te slaan.

Druk op of <u>Opties</u> terwijl het bericht wordt weergegeven om de volgende opties weer te geven:

Wissen Hiermee wist u het geselecteerde bericht.

Naar archief Berichten opslaan in het geheugen van de telefoon. U kunt ze dan raadplegen in Berichten > SMS Archief.

Wanneer u een bericht naar de archieflijst verplaatst, wordt het uit de lijst met Gelezen SMS-berichten verwijderd.

BewerkEenSMS-berichtbewerken, aan-SMSpassen en opnieuw versturen.

Als er een afbeelding of geluid is toegevoegd aan het bericht dat u wilt bewerken, moet u dit eerst scheiden en opslaan in het Foto Album of in het Muziekalbum. Voeg de afbeelding of het geluid vervolgens weer toe aan het bericht (zie pagina 27).

#### Beant- De afzender beantwoorden. woorden
| Stuur               | Het geselecteerde bericht doorsturen.                                                                                                    |  |
|---------------------|----------------------------------------------------------------------------------------------------|--|
| door naar           | Bijlagen kunnen niet worden<br>doorgestuurd.                                                                                                    |  |
| Opslaan nr          | Het nummer van de afzender opslaan<br>als dat aan het bericht is gekoppeld.                                                                                        |  |
| Handsfree<br>bellen | De afzender van het geselecteerde bericht handsfree bellen.                                                                                                    |  |
| Terug-<br>bellen    | De afzender van het bericht bellen<br>(afhankelijk van de aanbieder).                                                                                              |  |
| Nr. ont-<br>trokken | Een nummer onttrekken dat (tussen<br>dubbele aanhalingstekens) in het<br>bericht zelf was opgenomen (er<br>kunnen meer nummers worden<br>opgenomen en onttrokken). |  |
| Sla Foto<br>op      | De afbeelding of animatie opslaan die<br>met het bericht zijn verzonden.                                                                                           |  |
| Melodie<br>opslaan  | De melodie opslaan die met het SMS-<br>bericht werd verstuurd.                                                                                                    |  |

#### SMS-instellingen

Via dit menu kunt u uw SMS beheren met de volgende opties:

SMS-

Uw standaard SMS-centrum selecteren. Als dit niet beschikbaar is op de SIM-kaart, moet u het nummer van uw SMS-centrum invoeren.

In de instelling Aan kunt u een

handtekening aan het eind van een

Handtekening

Bewaartiid bericht toevoegen. U kunt de handtekening bewerken, wijzigen en opslaan. Opgeven hoe lang uw berichten moeten bewaard in uw SMS-centrum. Dit is handig wanneer de ontvanger

geen verbinding heeft met het netwerk (en uw bericht dus niet onmiddellijk kan ontvangen).

Deze functie is afhankelijk van uw abonnement.

| Ant-   | Wanneer deze optie Aan staat kan het |
|--------|--------------------------------------|
| woord- | nummer van uw SMS-centrum met het    |
| pad    | bericht worden meegestuurd. De       |
|        | ontvanger van uw bericht kan dan     |
|        | antwoorden via uw SMS-centrum in     |
|        | plaats van zijn of haar centrum.     |
|        | Ĥiermee verhoogt u de verzends-      |
|        | nelheid.                             |

Deze functie is afhankelijk van uw abonnement.

Afleverrapport Wanneer deze optie Aan staat kunt u via een SMS worden geïnformeerd of uw SMS is ontvangen of niet.

Deze functie is afhankelijk van uw abonnement.

SMS automatisch opslaan SMS Chat Wanneer deze optie Aan staat worden alle verzonden berichten automatisch in het SMS Archief opgeslagen.

Wanneer deze optie Aan staat worden ontvangen SMS-berichten automatisch in de inactieve stand weergegeven. Wanneer u een bericht ontvangt, schuif omlaag om het te lezen en beantwoord het bericht door tweemaal op m te drukken: eerst om het bewerkingsscherm te openen en vervolgens om het bericht te verzenden.

Als u een tweede SMS ontvangt wanneer u de eerste aan het lezen bent, beantwoord dan het eerste bericht of druk op Terug om het bericht te verlaten. Vervolgens wordt het tweede bericht op de mobiele telefoon weergegeven.

Wanneer u een nieuw SMS-bericht ontvangt terwijl de optie SMS Chat, Aan staat, dan kunt u met on of Opties alleen het invoervenster oproepen om een antwoord te verzenden.

#### SMS Archief

Met dit menu kunt u alle berichten weergeven die in het geheugen van de telefoon zijn opgeslagen, door de opties Auto save SMS of Naar archief te gebruiken. Met de optie </erwijder alle> kunnen alle SMS-berichten in één keer worden gewist. Wanneer een bericht is weergegeven, drukt u op mo of \_\_\_ Opties om toegang te krijgen tot de volgende opties: Wissen, Bewerk SMS, Stuur door naar, Terugbellen, Bel Handsfree.

#### MMS

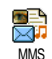

Via dit menu kunt u multimediaberichten (MMS) met tekst, afbeeldingen en geluiden, ontvangen en verzenden. Deze kunnen bestaan uit één of meerdere dia's en worden als

diavoorstelling afgespeeld.

In de inactieve stand kunt u het menu MMS rechtstreeks openen door op - MMS te drukken.

Wanneer de melding "Geheugen is vol" verschijnt, moet u berichten verwijderen (bijvoorbeeld templates, concepten, ontvangen berichten, enzovoort).

#### Nieuwe MMS

Voeg adres toe Om de ontvanger(s) in het telefoonboek te selecteren. Nadat u de ontvangers heeft ingevoegd, selecteert u een naam en drukt u op modeze te Bewerken of te Verwijderen uit de lijst. U moet het telefoon-telefoonboek selecteren om een e-mailadres te kunnen gebruiken (zie "Telefoonboek" pagina 14).

Tekst Hiermee kunt u een bericht ontwerpen invoeren in het MMS-invoervenster.

#### **MMS** opstellen

In het MMS-invoervenster staan 5 symbolen tot uw beschikking om een Foto, Tekst of Geluid toe te voegen, het bericht te verzenden met Zend of om de MMS opties. op te roepen. Met • of • bladert u naar het volgende of vorige menu; druk op • of

- (- ) om het menu op te roepen.
- Bericht opstellen: Voeg een Foto, Tekst en/of een Geluid toe. Druk op 

   om meer dia's te maken.
- 2. De MMS-opties openen (zie onderstaand).
- 3. Selecteer Zend nu om het MMS-bericht naar de geselecteerde ontvanger(s) te sturen.

Foto's kunnen in het Foto Album worden geselecteerd.

Afbeeldingen die auteursrechtelijk zijn beschermd, kunt u niet verzenden via MMS.

U kunt geluiden kiezen uit de melodieën in het Muziekalbum. Wanneer u een geluidsmemo wilt verzenden, moet deze tijdens het opstellen van de MMS worden opgenomen. In dit geval, in Geluid menu, selecteer <<u>Opnames</u>> en vervolgens <<u>Nieuw</u>> en voer de procedure uit die op de display wordt weergegeven.

*Een opname die reeds eerder is opgeslagen kan niet per MMS worden verzonden.* 

#### **MMS-opties**

De volgende drie opties zijn beschikbaar:

Voeg dia toe Hiermee maakt u een nieuwe dia en voegt u deze aan de diavoorstelling toe. Druk op of om door de dia's te navigeren wanneer u er meerdere hebt gemaakt.

Volgende Hiermee gaat u naar de volgende of dia / Vorige vorige dia. dia

dia Bewerk Hiermee kunt u het onderwerp van onderwerp een bericht toevoegen of wijzigen.

Verwijder dia Hiermee kunt u de geselecteerde pagina verwijderen (als het bericht meerdere pagina's omvat). Opslaan Concept

Opsl. als

template

Hiermee slaat u een conceptversie op van uw bericht zodat u dit later kunt bewerken, voltooien en verzenden (zie pagina 34).

Hiermee wordt het bericht opgeslagen als een template die u als basis voor andere MMS-berichten kunt gebruiken (bijvoorbeeld voor een bericht als "Hartelijk gefeliciteerd", zie pagina 34).

Bekijk MMS Hiermee kunt u de diavoorstelling bekijken die u hebt gemaakt.

Dia tijdsduur Hiermee kunt u de waarde van de duur van de dia wijzigen die is ingesteld in Instellingen > Applicatie Instell. (zie pagina 34) en kunt u een bepaalde duur tussen de dia's instellen.

#### Zendt MMS

Als u klaar bent met uw bericht, selecteert u Zend nu en drukt u op is . Een controlebalkje geeft het zendverloop aan; druk op - Annuleren wanneer u het verzenden wilt afbreken. Als u de MMS hebt opgeslagen als concept, is deze optie beschikbaar in het menu Concept(en). Als u de MMS hebt verzonden, selecteer deze dan in het menu Postvak uit.

#### **Ontvangen MMS**

Als de MMS die u wilt downloaden groter is dan het beschikbare geheugen in de telefoon, moet u geheugen vrijmaken door gegevens te verwijderen (afbeeldingen, geluiden, enzovoort). Zie "Geheugenstatus" pagina 51.

Een symbool en een waarschuwingssignaal laten u weten, wanneer u een nieuwe MMS ontvangt (zie herstelmode Automatisch of Handmatig, pagina 50). Als de afzender van een bericht om een Leesbevestiging heeft gevraagd, wordt u gevraagd op met drukken om de bevestiging te verzenden of niet.

Wanneer het MMS-bericht is gedownload, is het beschikbaar in het menu MMS > Postvak in. Selecteer u dit en drukt u op • om het bericht af te spelen. Druk op • of - Opties om toegang te krijgen tot de volgende Opties:

Afspelen

Hiermee wordt de automatische modus ingeschakeld: het MMSbericht wordt dan als een doorlopende diavoorstelling afgespeeld. Volgende / vorige dia

Scheiden

afbeelding

Sluit

Hiermee gaat u naar de volgende of vorige dia. Wanneer u het MMS-bericht in de handmatige modus weergeeft, kunt u ook op • of • drukken.

Hiermee scheidt u de afbeelding van de huidige dia zodat u deze kunt opslaan in het Foto Album.

Scheiden geluid Hiermee scheidt u het geluid van de huidige dia zodat u het kunt opslaan in het Muziekalbum.

> Hiermee sluit u de MMS af en gaat u terug naar de lijst met opties.

#### Mappen beheren

De volgende mappen staan in het MMS-menu ter beschikking:

Postvak in Hier vindt u alle Aankondigingen, Afleverrapporten en Leesbevestigingen, Gelezen en Ongelezen MMS-berichten. De aankondigingen en rapporten kunt u Lezen of Verwijderen. U kunt een MMS Afspelen, Doorsturen of Beantwoorden, de Details ervan weergeven of het MMSbericht Verwijderen.

- Concepten Hier vindt u alle berichten waarvan een concept is opgeslagen of die automatisch zijn opgeslagen nadat u het menu MMS had afgesloten zonder het bericht op te slaan of te verzenden. U kunt conceptberichten Afspelen, Bewerken, Verzenden en Verwijderen.
- Templates Alle berichten die als template zijn opgeslagen. U kunt templates Afspelen, Bewerken en Verwijderen.
- Postvak uit Hier worden de berichten opgeslagen die u hebt Verzonden of hebt gemaakt maar nog Niet verzonden. U kunt al deze berichten Afspelen, Wissen of de Details ervan bekijken, ze Zend of aan iemand Doorsturen.

Verwijder de aankondiging NIET voordat u bet MMS-bericht hebt ontvangen. Anders kunt u het niet meer ophalen. Aankondigingen worden automatisch verwijderd nadat het MMS-bericht is ontvangen. Opgeslagen berichten kunnen alleen worden verzonden vanuit de mappen Concept of Postvak UIT. Verwijderde onderdelen (berichten, aankondigingen of bevestigingen) kunt u NIET herstellen. Druk op

#### Instellingen

Uw mobiele telefoon is mogelijk vooraf geconfigureerd. Wanneer dit niet het geval is kunnen de toegangsparameters "radiografisch" worden ingesteld via de club Philips website. Sunf eerst naar www.club.philips.com en zoek vervolgens uw land uit. Let erop, dat deze dienst niet beschikbaar is, wanneer uw land en/of mobiele telefoon niet in de lijst vermeld staat. Is dit het geval, informeer dan bij uw netwerkaanbieder.

Selecteer een MMS-voorinstelling in de lijst en vervolgens Wijzig Om toegang te krijgen tot de onderstaande instellingen.

#### **Applicatie instellingen**

Herstelmode Stelt u in staat te kiezen uit:

 Handmatig: u maakt handmatig verbinding met de server door een aankondiging te selecteren in de Postvak in, Lees te selecteren om te downloaden, en vervolgens Afspelen.  Automatisch: nieuwe MMS worden direct in het Postvak in geplaatst. Selecteer de MMS en druk op • om deze af te spelen.

Tijdens roaming is deze modus uitgeschakeld.

Bewaar-Hiermee selecteert u hoe lang uw MMS op de server wordt bewaard, tijd van Fen uur tot maximaal Fen week Dit is handig wanneer de ontvanger geen verbinding heeft met het netwerk (en uw bericht dus niet onmiddellijk kan ontvangen).

l ees Met deze optie kunt u via een SMS worden geïnformeerd over een rapport statuswijziging van het MMS-bericht (of het bericht is gelezen dan wel verwijderd). U kunt deze optie hier Aan of Uit zetten.

Aflever-Hiermee zet u deze optie Aanof Uit. U kunt dan via een SMS worden rapport geïnformeerd of uw MMS is ontvangen of niet.

Auto save Hiermee zet u de optie voor het automatisch opslaan van verzonden berichten in het menu Postvak uit Aan of

Dia Hiermee selecteert u de tijdsduur tiidsduur tussen elke dia van de MMS

#### **Netwerk instellingen**

MMS

Gateway

Gateway

Adres

Poort

Netwerk-Om een verbindingsprofiel te kiezen uit de profielen die u hebt ingesteld toegang (zie "Toegangsinstellingen" pagina 23).

Netwerk Hiermee selecteert u het type netwerk dat wordt gebruikt om een verbinding te starten: GSM, GPRS of GPRS eerst.

Om het MMS-adres in te voeren van de server waarmee u verbinding centrum maakt.

> Om de IP- en poortnummers van de gateway van de server in te voeren.

#### E-mail

Als u geen e-mail in uw telefoonabonnement hebt, moet u een e-mailaccount aanvragen (telefonisch of via internet vanaf een computer) en de informatie over de instellingen van uw aanbieder hebben ontvangen. In dat geval krijgt u alle parameters van uw internet- en/of netwerkaanbieder zoals hierna beschreven en moet u deze invoeren zoals opgegeven. In sommige gevallen is uw netwerkaanbieder ook uw e-mail-aanbieder.

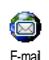

Via dit menu kunt u e-mails versturen en ontvangen, met of zonder bijlagen. Als uw telefoon vooraf was geconfigureerd, zijn de parameters al

ingesteld en hoeft u deze niet te wijzigen (behalve de gegevens voor Gebruikersnaam, Wachtwoord en E-mail-adres, die u zelf moet opgeven wanneer u een e-mail-account maakt).

Zie pagina 12 voor het invoeren van speciale tekens als @ of %.

#### Instellingen

Selecteer E-mail 1 > E-mail 2 > Instellingen en druk op of \_\_\_\_\_ Kies om toegang te krijgen tot de volgende opties: Ac- Hiermee kunt u de mailboxen E-mail 1 en count- E-mail 2 een andere naam geven.

- Een e-mail-account kan vooraf gedefinieerd en vergrendeld zijn, zodat u deze geen andere naam kunt geven.
- E-mail-

naam

De instellingen configureren die nodig zijn voor het maken van een verbinding met de e-mail-server van uw internetaanbieder. In sommige gevallen kunt u zelf een Gebruikersnaam, Wachtwoord en een E-mail-adres opgeven wanneer u zich aanmeldt voor een account. Voer deze gegevens precies in zoals u eerder hebt gedaan. Het POP 3-adres wordt gebruikt voor het ontvangen van e-mails, en het SMTP-adres wordt gebruikt voor het verzenden van e-mails.

WAARSCHUWING ! Voor een e-mailverbinding via GPRS en als uw telecomaanbieder niet uw e-mailprovider is, neemt u contact op met uw aanbieder voor het juiste adres van de SMTP-server. Geavanceerd

Neem contact op met uw internetaanbieder als de velden in deze menu's leeg zijn of als u problemen ondervindt bij het tot stand brengen van een verbinding.

Het menu SMTP authent. moet in de meeste Europese landen Uit staan: Uw e-mails worden NIET verzonden als deze optie is ingeschakeld. Neem contact op met uw aanbieder voor meer informatie.

Netwerktoegang Hier kunt u het type netwerk selecteren dat wordt gebruikt bij het maken van een verbinding, en de bijbehorende instellingen configureren. Netwerk

- GSM of GPRS: uw mobiele telefoon gebruikt alleen het GSM- of GPRSnetwerk voor e-mailverbindingen.
- GPRS eerst: uw mobiele telefoon probeert eerst verbinding te maken met het GPRS-netwerk en vervolgens met het GSM-netwerk als het GPRSnetwerk op dat moment niet beschikbaar is.

Als u deze optie wilt selecteren, moet u de instellingen voor zowel GSM als GPRS hebben geconfigureerd.

#### GSM-instellingen

Als u de GSM-instellingen wilt wijzigen:

- Gebruikersnaam & Wachtwoord,
- Tel.Nr (ISDN of Analoog) voor het maken van de verbinding, geleverd door uw netwerkaanbieder,
- Auto verbreek, een waarde van meer dan 30 seconden waarna de telefoon automatisch de verbinding verbreekt (als er een verbinding was gemaakt).

De duur van inactiviteit die leidt tot het automatisch verbreken van de verbinding, wordt bepaald door het ontbreken van uitwisselingen met het netwerk.

#### **GPRS-instellingen**

De GPRS-instellingen wijzigen (dezelfde velden als de GSM-instellingen). In het menu APN kunt u het adres invoeren van het netwerk waarmee u verbinding wilt maken. De foutberichten die u tijdens de verbinding ziet, zijn hoofdzakelijk te wijten aan onjuiste parameters: voordat u de eerste verbinding tot stand brengt, moet u contact opnemen met uw aanbieder over de juiste instellingen.

Beide mailboxen hebben dezelfde instellingen en opties. Wanneer u deze mailboxen verschillend configureert, hebt u twee verschillende e-mailadressen vanaf uw mobiele telefoon.

#### Verstuur E-mail

Via dit menu kunt u e-mails naar een of meer ontvangers tegelijk verzenden en daarbij eventueel een bijlage zoals een JPEG-afbeelding meesturen. Na ontvangst kunnen uw berichten worden doorgestuurd en kunnen de bijlagen worden weergegeven met de juiste software.

Wanneer u het menu Verstuur E-mail afsluit voordat u de e-mail hebt verstuurd, of als u tijdens het versturen de opdracht annuleert, wordt de inhoud van het e-mailbericht verwijderd en wordt het bericht niet opgeslagen. Voeg adres toe Om de ontvanger(s) van uw e-mail te selecteren, op voorwaarde dat u emailadressen in de notities van uw geïntegreerde telefoonboek hebt ingevoerd (zie pagina 15).

Nadat u namen hebt toegevoegd, selecteert u een van deze namen en drukt u op m om het e-mailadres te wijzigen of te verwijderen.

Waneer u het telefoonboek "Op SIMkaart" selecteert, kunt u in een bewerkingsvenster een e-mailadres invoeren.

Tekst invoeren Hiermee kunt u uw bericht ontwerpen. Voer het onderwerp en de tekst in, en druk vervolgens op m om toegang te krijgen tot de volgende opties:

- Voeg geluid toe of Voeg Afb. toe om een geluid of een afbeelding aan uw e-mail toe te voegen,
- Zend nu om het bericht naar de geselecteerde ontvanger(s) te sturen,
- Wijzigen om uw e-mail geheel opnieuw te ontwerpen.

U kunt slechts één afbeelding (JPEG, GIF of BMP) tegelijk bijvoegen. Wanneer u een inkomend gesprek accepteert terwijl u een e-mail aan het schrijven bent, wordt het menu gesloten en gaat de telefoon terug naar de inactieve stand wanneer u ophangt.

#### **Open Postbus**

Via dit menu kunt u verbinding maken met uw mailbox en de e-mailkopregels downloaden vanaf de server, en vervolgens om de bijbehorende e-mails op te halen.

- Selecteer Open Postbus: uw telefoon maakt automatisch verbinding met de e-mailserver en downloadt - indien aanwezig - de kopregels van de e-mails (vijf per keer).
- Als de tekst Volgende (of Vorige) aan het eind (of begin) van de lijst wordt weergegeven, staan er meer kopregels van e-mailberichten klaar. Selecteer een van de beschikbare opties en druk op m om ze op te halen.

Een e-mail zonder bijlage kan automatisch worden weergegeven in het detailscherm.

 Selecteer een kopregel en druk op m om deze Details weer te geven. De volgende statuspictogrammen kunnen voor elke kopregel worden weergegeven:

# [Geen pictogram] De e-mail kan worden gedownload.

- De e-mail is te groot en kan niet worden gedownload.
- De e-mail is gemarkeerd voor verwijdering (zie pagina 41).
- 4. Druk op en selecteer E-mail ophalen om de e-mail te downloaden. Herhaal deze bewerking om de e-mails bij de geselecteerde kopregels te downloaden.

훥

Als de e-mail te groot is (meer dan 50 kB), wordt deze geweigerd en wordt het downloaden geannuleerd.

Als de ontvangen e-mail bijlagen bevat (een JPEGafbeelding, een tekstbestand of een andere e-mail), wordt dit met een speciaal pictogram aangegeven:

Bevat de details van de e-mailkopregel (datum en tijd, e-mailadres van de afzender en dergelijke). Druk op om deze details weer te geven.

U kunt de tekst van de e-mail zelf weergeven als een bijlage. Druk op monde bijlage te lezen (in dit geval zijn de geavanceerde opties niet beschikbaar). Er is een tekstbestand (alleen tekst, ".txt"format) aan de e-mail toegevoegd. Druk op om dit te lezen (in dit geval zijn de geavanceerde opties niet beschikbaar).

De toepassing die u nodig hebt voor deze bijlage is niet beschikbaar op uw telefoon of de e-mail is te groot om te worden geladen.

> Er is een andere e-mail toegevoegd aan de email die u hebt ontvangen (u kunt maximaal vijf e-mails achter elkaar toevoegen, in dit geval zijn de geavanceerde opties niet beschikbaar).

> Er is een afbeelding toegevoegd aan deze e-mail. Selecteer de bijgevoegde afbeelding in de lijst en druk tweemaal op m om de afbeelding op te slaan in uw telefoon (u kunt desgewenst de naam ervan wijzigen).

U moet een afbeelding hebben opgeslagen voordat u deze kunt weergeven via het menu Foto Album. Zie "Foto Album" pagina 48 voor meer informatie. Als er onvoldoende gebeugen is om de nieuwe afbeelding op te slaan, moet u andere items (naam, afspraak of afbeelding) verwijderen om voldoende ruimte te maken voor de afbeelding. De telefoon accepteert geen afbeeldingen die te groot zijn of die niet de juiste bestandsindeling hebben. Ga bij het ontvangen van een afbeelding via e-mail als volgt te werk voor optimale resultaten:

- De ontvangen afbeelding moet zijn opgeslagen in de JPEG-, BMP- of GIF-indeling.
- Het afbeeldingsbestand mag niet groter zijn dan 50 kB.
- Het optimale formaat dat correct kan worden weergegeven is 128 x 160 pixels (gebruik standaardsoftware voor het bewerken van afbeeldingen om de grootte van de afbeelding aan te passen).
- Gebruik een bestandsnaam met maximaal tien tekens. Deze kan worden gevolgd door een extensie, zoals .jpg.
- Selecteer een e-mailkopregel en druk op om toegang te krijgen tot de volgende opties:
  - Afzender opslaan Het e-mailadres van de afzender opslaan in uw telefoonboek, zelfs als u de e-mail.nog niet hebt gedownload. Selecteer <Nieuw> om een nieuwe naam toe te voegen, of selecteer een naam uit de lijst en wijzig het e-mailadres of voeg het toe.

രീ

1

U moet in dit geval het telefoonboek in de telefoon hebben geselecteerd. Deze menuoptie verschijnt NIET wanneer u het SIM-telefoonboek hebt geselecteerd.

Wissen

De e-mail markeren voor verwijdering (selecteer deze optie opnieuw om de markering voor verwijdering ongedaan te maken). Wanneer u het menu E-mail afsluit, wordt u gevraagd om de verwijdering van de geselecteerde items van de e-mail-server te bevestigen.

Beantwoorden

De afzender beantwoorden (zijn adres zal automatisch aan de lijst wordt toegevoegd). Ga verder zoals beschreven in "Verstuur Email" pagina 38.

Doorsturen Een gedownloade e-mail doorsturen naar iemand anders. Ga verder zoals beschreven in "Verstuur E-mail" pagina 38.

#### Netwerk Info

De functie Netwerkinfo is afhankelijk van uw netwerkaanbieder.

Netwerk Info

Via dit menu kunt u de ontvangst beheren van SMS-info, die regelmatig naar alle abonnees van het netwerk wordt verzonden. Het menu geeft toegang tot de volgende opties:

Regiocodes

Ont-

vangst

Filters

Opgeven welk type berichten permanent wordt weergegeven in de inactieve stand (voer in dit geval het type zowel in het menu Regiocode als in het menu Filters in).

De ontvangst van mobiele netwerkinfo Aan of Uit zetten.

Opgeven welk type berichten u wilt ontvangen.

- Selecteer <Nieuw>, voer de code in die u van de aanbieder hebt gekregen en koppel er desgewenst een naam aan, of
- Selecteer een bestaand type uit de lijst, dat u vervolgens kunt wijzigen of verwijderen.

U kunt maximaal vijftien verschillende typen in de lijst invoeren. Neem contact op met de aanbieder voor meer informatie over de codes die bij de verschillende typen horen.

### 9 • Camera

Uw mobiele telefoon is voorzien van een digitale camera waarmee u foto's kunt nemen (tot 1.3 megapixels) en kunt opslaan in de telefoon. U kunt de foto's dan als achtergrond gebruiken of naar vrienden verzenden. Het beeldformaat is JPEG.

#### Camera activeren

U activeert de cameramodus door de display tegen de wijzers van de klok in te draaien en de telefoon vervolgens te sluiten (zie onderstaand). De cameratoepassing wordt automatisch gestart.

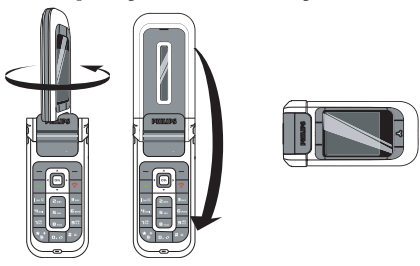

Wanneer er binnen een bepaalde tijd geen activiteit volgt, schakelt de camera automatisch in de sluimermodus (de display wordt bijv. uitgeschakeld). Druk een willekeurige toets in om de camera weer te activeren.

#### Camerabeeldweergave

Wanneer de camera geactiveerd is, wordt het camerabeeld weergegeven en de lens van de camera wordt automatisch scherpgesteld.

De volgende toetsen kunnen worden gebruikt:

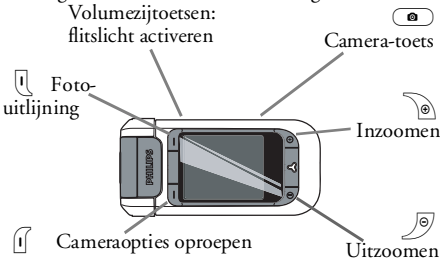

Alle opties en in te drukken toetsen die in dit hoofdstuk worden worden beschreven, gelden alleen wanneer de cameramodus is ingeschakeld.

#### Camera

| In-/uitzoomen                           | Druk op 💿 om in te zoomen;<br>druk op 🔊 om uit te<br>zoomen.                                                    |
|-----------------------------------------|----------------------------------------------------------------------------------------------------|
| Foto-uitlijning<br>wijzigen             | Druk op 🗹 om van<br>landschaps- naar portretbeeld<br>over te schakelen.                                         |
| Toegang tot de<br>camera-opties         | Druk op 🖳 .                                                                                                    |
| Flitslicht<br>activeren/<br>deactiveren | Met de bovenste volumetoets<br>activeert u het flitslicht; met de<br>onderste volumetoets deactiveert<br>u het. |
| Een foto nemen                          | Druk op 🔍.                                                                                                    |

In alle menu's kunt u de actuele functie te allen tijde afbreken door de Terug-softkey in te drukken.

#### Foto's nemen

- 2. Wanneer de foto is genomen verschijnen op de display de volgende opties:

| Verwij-<br>deren | Hiermee negeert u de foto en keert u<br>terug naar de beeldmodus.                                                                       |
|------------------|----------------------------------------------------------------------------------------------------|
| Opslaan          | De afbeelding opslaan in het Mijn foto's.                                                                                               |
| Zend             | De afbeelding verzenden via MMS, E-<br>mail of Infrarood. Een melding deelt<br>u mee, dat de telefoonmodus moet<br>worden ingeschakeld. |

Wanneer er geen activiteit plaatsvindt voordat de beeldweergave wordt uitgeschakeld, wordt de foto automatisch opgeslagen.

De foto's worden opgeslagen met de datum en tijd van de opname, bijv. "0410\_154157.jpg" voor een foto die op 4 oktober om 15: 41:57 uur is genomen.

Hoeveel foto's u kunt opslaan, is afhankelijk van de instellingen: hoe hoger de resolutie, des te groter is het bestand. U krijgt een waarschuwingsbericht wanneer er niet genoeg geheugen beschikbaar is. In dit geval moet u gegevens verwijderen voordat u een nieuwe foto kunt opslaan.

#### De zelfontspanner gebruiken

1. Druk op l om de cameraopties op te roepen en Self-timer, en vervolgens Aan.

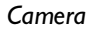

Bepaal het onderwerp van de foto en druk op

 het aftellen begint bij 10 seconden (deze waarde kan niet worden gewijzigd).

Druk op 🔟 om de zelfontspanner te stoppen en terug te gaan naar de beeldmodus.

- 3. U hoort een signaal drie seconden voordat de foto wordt genomen. Met het volgende signaal wordt aangegeven dat de foto is genomen.
- Wanneer de foto is genomen, volgt u de instructies vanaf punt twee in "Foto's nemen".

#### Camera opties

Roep in de camerabeeldweergave met U de cameraopties op. U kunt in de menu's te allen tijde op Terug drukken om stapsgewijs terug te gaan:

#### Instellingen

Resolution Om een beeldresolutie te selecteren: Achtergrond (128 x 160 pixels), VGA (640 x 480 pixels), 1.3Mpix (1280 x 1024 pixels).

Afbeeld. Hiermee kunt u de gewenste kwaliteit beeldkwaliteit kiezen: Laag, Midden, Hoog.

#### Geluidsinstellingen

Hier kunt u de geluiden Waarschuwing en Shutter instellen. Het eerstgenoemde geluid hoort u voordat de foto wordt genomen en het tweede geluid wanneer de foto is genomen. Selecteer Standaard of één van de beschikbare geluiden.

#### Reset instellingen

Hiermee stelt u voor alle waarden de standaardwaarden opnieuw in.

#### Self-timer

In de instelling Aan of Uit zetten. Aan, verschijnt het desbetreffende symbool in de camerabeeldweergave.

#### Nachtmodus

Wanneer er weinig licht is kan de nachtmodus worden ingesteld.

#### Kleurenmodus

Hiermee kunt u een effect kiezen en toepassen op foto die u maakt: Normaal, Zwart-wit, Sepia, Digitaal, Reliëf, Negatief, Omkaderen en Omkaderen 2.

#### Kaders

Een kader selecteren en dit aan de gemaakte foto toewijzen.

Deze optie is alleen beschikbaar in de Achtergrondresolutie.

#### Flitslicht

U activeert het flitslicht door deze optie op Aan. Nadat de foto genomen is wordt het flitslicht automatisch gedeactiveerd.

#### Foto-uitlijning

Om de foto- en display-uitlijning te kiezen: Landscape (horizontaal) of Portrait (verticaal).

#### Fotoserie

Deze optie is alleen beschikbaar in de Achtergrondresolutie.

In de instelling Aan kunt u met deze optie meerdere foto's nemen door de cameratoets eenmaal in te drukken. Alle foto's die genomen zijn verschijnen vervolgens op de display en u kunt die foto's selecteren die u wilt opslaan. Om een foto in volledig scherm te bekijken en om de optie Opslaan op te roepen, drukt u op Bekijken. Wanneer u meerdere foto's wilt opslaan, moet iedere foto afzonderlijk, na elkaar worden opgeslagen. De opgeslagen foto's worden automatisch van de display gewist.

#### Foto's bekijken/beheren

### Mijn foto's

De foto's die u heeft opgeslagen worden automatisch in de cameraopties in de map Mijn foto's opgeslagen. Ze worden als camerabeeld weergegeven. Met de softkeys Omhoog en Omlaag kunt u bladeren. Om de foto's in volledig scherm te bekijken, selecteert u een foto en drukt u eenmaal op de softkey Bekijken; door deze toets nogmaals in te drukken roept u de volgende opties op:

| Verwijder<br>alle | Om alle foto's in één keer te verwijderen.                                                                                                    |
|-------------------|----------------------------------------------------------------------------------------------------|
| Wissen            | Om de geselecteerde afbeelding te wissen.                                                                                                    |
| Verzonden<br>door | Om de geselecteerde afbeelding te<br>verzenden via MMS (zie pagina 31),<br>E-mail (zie pagina 36) of Infrarood<br>(zie pagina 59). Een melding deelt u<br>mee, dat de telefoonmodus moet<br>worden ingeschakeld. |
| Draaien           | Hiermee kunt u de afbeelding 90° of<br>180° draaien.                                                                                                    |

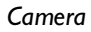

Properties Om details over de foto weer te geven (naam, resolutie, grootte, formaat).

#### Diavoorstelling

Met deze optie kunt u een diavoorstelling starten met alle foto's die in de map Mijn foto's zijn opgeslagen. Druk een willekeurige toets in om de diavoorstelling te beëindigen en terug te keren naar het cameramenu.

#### Oproepen

Wanneer u tijdens het gebruik van de camera wordt gebeld, wordt het inkomende gesprek op de display weergegeven. U kunt:

- De oproep weigeren: druk op de Weiger-softkey.
- De oproep **beantwoorden**: draai het display om naar de telefoonmodus terug te keren en druk op

Als u wilt **bellen**, moet u eerst naar de telefoonmodus terugkeren.

### 10 • Multimedia

#### **Muziekalbum**

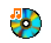

Via dit menu kunt u de geluiden die op uw mobiele telefoon zijn opgeslagen, beluisteren en beheren, zowel uw Min Muziekabum melodieën, Beveiligde melodieën of Opnemen menu's. Selecteer een geluid in een van de beschikbare submenu's en druk op 🔤

om de volgende opties te openen:

Wissen Het geselecteerde geluid wissen. Geluiden in de Beveiligde man melodieën kunnen niet worden verwijderd.

Verzenden via...

Het geselecteerde geluid verzenden via E-mail (zie pagina 36), via Infrarood (zie pagina 59) of MMS (zie pagina 31).

Geluiden die auteursrechtelijk zijn beschermd, kunt u niet verzenden.

| Instellen als<br>belmelodie | Het geselecteerde geluid instellen als<br>belmelodie.                                                                                         |
|-----------------------------|----------------------------------------------------------------------------------------------------|
| Als SMS/<br>MMS-alarm       | Hiermee stelt u het geselecteerde<br>geluid in als SMS/MMS-alarm (deze<br>optie moet Aan staan in Instellingen ><br>Geluiden, zie pagina 18). |
| Hernoem                     | Hiermee kunt u het geselecteerde geluid hemoemen.                                                                                             |

Geluiden uit de map Opnemen kunnen niet per MMS worden verzonden.

#### Foto Album

IPEG-afbeeldingen moeten de juiste omvang en indeling hebben om te kunnen worden opgeslagen en correct te kunnen worden weergegeven op uw mobiele telefoon (zie pagina 40).

|    | 1        |
|----|----------|
| Fo | to Album |

Met dit menu kunt u de afbeeldingen die zijn opgeslagen in de mappen Mijn foto's (foto's die met de camera zijn genomen), Mijn afbeeldingen, Beveiligde

afbeeldingen of Pictogrammen bekijken en wijzigen. Wanneer u een van de beschikbare mappen opent, worden de afbeeldingen die in uw telefoon zijn opgeslagen weergegeven als een tekstlijst. Selecteer een afbeelding en druk op 🔸 , om de grafische weergave te activeren. Druk op 🍽 om toegang te krijgen tot de volgende opties:

Bekijken

Om een afbeelding in volledig scherm te bekijken.

Wijzig afbeelding

#### Tekst toevoegen

Tekst toevoegen aan de geselecteerde afbeelding. Voer de tekst in het invoervenster in en druk op m. Gebruik de navigatietoetsen om de tekst op het scherm te verplaatsen: druk kort om de tekst één pixel te verplaatsen en lang om de tekst vijf pixels te verplaatsen.

Druk op <u>-</u> Terug om terug te gaan naar de teksteditor, of druk op [-] OK om te bevestigen en naar de volgende optie te gaan.

#### Frames of Afb. toevoegen

Een frame of pictogram toevoegen aan de geselecteerde afbeelding.

#### Wissen

De laatste bewerking van de afbeelding ongedaan maken of via Alles wissen alle wijzigingen in een keer ongedaan maken. Druk op - Terug om te wijzigen of - OK om te bevestigen. Verzenden

De geselecteerde afbeelding verzenden via Infrarood, e-mail of MMS.

#### Opslaan

Wissen

Verwijder

Hernoem

alle

De afbeelding opslaan met alle toegepaste wijzigingen.

De geselecteerde afbeelding wissen.

Afbeeldingen in de map Beveiligde afbeeldingen kunnen niet worden verwijderd.

Verwijder alle afbeeldingen.

De geselecteerde afbeelding hernoemen.

| Verzenden | De geselecteerde afbeelding ver-   |
|-----------|------------------------------------|
| via       | zenden via E-mail (zie pagina 36), |
|           | via Infrarood (zie pagina 59) of   |
|           | MMS (zie pagina 31).               |

Afbeeldingen die auteursrechtelijk zijn beschermd, kunt u niet verzenden.

- Draaien Hiermee kunt u de afbeelding 90° of 180° draaien, druk op 📧 om uw keuze te bevestigen.
- Als achtergrond Hiermee stelt u de geselecteerde afbeelding in als achtergrond.

#### TV Slideshow

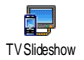

Met deze functie kunt u de afbeeldingen in het Foto Album weergeven (automatisch in een diavoorstelling, of handmatig één voor één) op

het display van uw telefoon of op een tv-beeldscherm met behulp van een TV-verbindingskabel (TV Link).

TV Link zal niet altijd met uw product zijn meegeleverd. In dat geval moet u deze accessoire apart aanschaffen. Zie "Originele Philips-accessoires" pagina 81 voor meer informatie.

#### Handmatig

Met deze functie kunt u de afbeeldingen handmatig weergeven. Navigeer door de lijst afbeeldingen door op  $\bullet$  of  $\bullet$  te drukken. Druk op  $\bullet$  om de grafische weergave in volledig scherm in te schakelen en naar de tv te zenden en druk op  $\bullet$  om terug te gaan naar de lijst. Wanneer u een afbeelding heeft geselecteerd, drukt u op m of Kies om de rotatieopties te openen (90° of 180°).

#### Automatisch

Met dit menu kunt u de afbeeldingen automatisch als diavoorstelling weergeven.

- Selecteer de waarde die zal worden toegepast tussen elke afbeelding van de diavoorstelling (10, 15 of 20 seconden) en druk op of Kies.
- In de lijst die verschijnt, selecteer de afbeeldingen van uw keuze, door te drukken op

   of
   Selecteer (de)selectie om de selectie van alle afbeeldingen in een keer ongedaan te maken.
- 3. Druk op om de diavoorstelling te starten en op - om de voorstelling te stoppen.

In beide modi wordt de laatstgemaakte selectie automatisch opgeslagen en kan diverse malen achter elkaar worden afgespeeld, zelfs als u het menu TV Slideshow hebt verlaten.

#### Demo

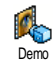

Druk op om het demo filmpje te starten.

Als u de telefoon hebt ingeschakeld maar geen SIMkaart hebt geplaatst, kan deze functie met de desbetreffende softkev worden gestart.

#### Geheugenstatus

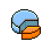

Via dit menu kunt u het beschikbare geheugen van uw telefoon in procenten Geneugenstatus weergeven. De mobiele capaciteit wordt

door meerdere functies gedeeld: afbeeldingen, geluiden, opgenomen memo's en spraaklabels voor spraakgestuurd kiezen, berichten die u hebt opgeslagen op de telefoon, gegevens in het telefoonboek en de agenda, spelletjes, enzovoort.

Druk op om de status van het geheugen te controleren. In de display wordt weergegeven welk percentage van het geheugen vrij is en het totale geheugen van de telefoon in kilobytes (kB). Druk nogmaals op 📴 en open de uitgebreide lijst met het geheugen dat door elke functie wordt gebruikt.

Uw mobiele telefoon wordt geleverd met veel geluiden afbeeldingen. U kunt alleen geluiden of en afbeeldingen verwijderen uit de mappen Mijn melodieën of Mijn afbeeldingen, bijvoorbeeld om geheugen vrij te maken voor uw eigen geluiden en afbeeldingen.

Als de melding 'Lijst vol' verschijnt als u een nieuw item opslaat of u geheugenruimte wilt vrijmaken, moet u een item verwijderen om een nieuw item te kunnen creëren of toe te voegen

#### Spraakmemo

In dit menu kunt u een geluidsfragment **B**Î of een spraakmemo van maximaal 1 Spraakmemo minuut opnemen en maximaal 20 verschillende memo's opnemen, afhankelijk van de geheugenstatus.

Selecteer <Nieuw> om een nieuw memo op te nemen. Volg de instructies op het scherm en druk op nadat u de memo hebt opgenomen. Selecteer de memo uit de lijst om deze af te spelen of druk op om deze te Wissen of Hemoemen

Opgenomen memo's kunt u niet verzenden via MMS.

#### Camera

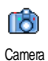

De cameratoepassing kan alleen worden gebruikt, wanneer de cameramodus op uw telefoon is ingesteld. Zodra u dit menu hebt geselecteerd, wordt u d.m.v. een melding gevraagd de display te draaien, zodat de cameramodus wordt gestart.

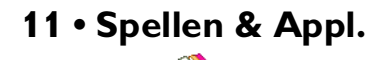

#### Calculator

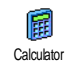

Uw telefoon bevat een calculator voor de basisrekenwijzen:

- Optellen
   Druk op de toets
   of (★★).

   Aftrekken
   Druk tweemaal op de toets

   of (★★).

   of (★★).

   of (★★).

   of (★★).

   of (★★).

   of (★★).

   of (★★).

   of (★★).

   of (★★).

   of (★★).

   of (★★).
   of (★★).

   of (★★).
- Vermenigvuldigen Druk driemaal op de toets • of
- Delen Druk viermaal op de toets of

Is gelijk aan Druk op de toets  $\square$  of  $\blacksquare$ .

In een hulpvenster worden de navigatietoetsen weergegeven die u voor het invoeren van de opdrachtelementen moet gebruiken.

Voer de cijfers in via het toetsenpaneel. Houd  $[\mathbf{0}, \mathbf{0}]$  ingedrukt voor de decimale punt. De calculator rekent tot twee cijfers achter de komma en rondt af naar boven.

#### Tijdzones

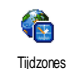

In dit menu kunt u zowel de lokale tijd als de tijd in een geselecteerde tijdzone instellen en laten weergeven.

#### Internationale tijdweergave

Hiermee kunt u zowel de lokale tijd als de tijd in een andere geselecteerde tijdzone op het inactieve scherm laten weergeven met de geselecteerde achtergrond. Druk op • of • om deze optie Aan of Uit te schakelen.

Deze functie is niet beschikbaar wanneer de Geen tijd weergave is geselecteerd (zie pagina 24).

#### Lokale instellingen

| TijdZone<br>instellen | Druk op 🔺 of 🔻 om uw tijdzone te selecteren.                                                                     |
|-----------------------|----------------------------------------------------------------------------------------------------|
| Voer tijd in          | Hiermee kunt u de tijd instellen door<br>op de desbetreffende toetsen te<br>drukken.                             |
| Zomertijd             | Hiermee kunt u de zomertijd Aan of<br>Uit zetten voor de lokale tijdzone.<br>Zie pagina 24 voor meer informatie. |

Spellen & Appl.

#### Instellingen buitenland

2e TijdZone instlln. Druk op ▲ of ▼ om de tijdzone te selecteren.

Zomertijd 2e tijdzone

Hiermee kunt u de zomertijd Aan of Uit zetten voor de tweede tijdzone. Zie pagina 24 voor meer informatie.

#### Alarmklok

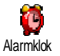

Via dit menu kunt u de alarmklok instellen (maximaal drie alarmtijden).

- 1. Selecteer een alarm en druk op ▲ of ▼ om de optie Aan of Uit te zetten.
- 2. Als de optie Aan staat, voert u de tijd in en drukt u op  $\bigcirc$  of  $-\bigcirc$  OK.
- 3. Selecteer vervolgens de frequentie: Eens, Dagelijks, Op werkdagen.

Herhaal bovenstaande stappen om andere alarmtijden in te stellen.

Het alarm wordt ook geactiveerd als uw telefoon is uitgeschakeld, en zelfs als het belvolume op Stil staat. Wanneer het alarm afgaat, drukt u op een willekeurige toets om het af te zetten of sluit de telefoon (behalve wanneer de sluimermodus geactiveerd is, zie onderstaand).

#### Sluimermodus

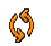

Hiermee zet u de sluimermodus Aan of Uit.

#### Sluimer

De instellingen voor de sluimermodus worden toegepast op alle ingestelde alarmtijden.

Wanneer het alarm afgaat en de sluimermodus Aan staat:

- Druk een willekeurige toets in (behalve - Stoppen) om het alarm tijdelijk uit te schakelen of sluit te de telefoon. Na ca. 7 minuten zal het wekalarm worden herhaald.
- Druk op <u>-</u> Stoppen om het alarm en de herhaling van het wekalarm te beëindigen.

De sluimermodus wordt automatisch uitgeschakeld nadat het alarm negen keer is herhaald.

#### Agenda

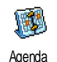

Via dit menu kunt u afspraken noteren, opslaan en beheren in uw agenda. Als het alarm van de agenda Aan staat (zie pagina 18), wordt u door een signaal gewaarschuwd wanneer een afspraak moet plaatsvinden.

De agenda deelt de geheugencapaciteit met andere functies (telefoonboek, foto album, geluid, enzovoort). Als u het beschikbare geheugen van uw telefoon wilt controleren, selecteert u Multimedia > Geheugenstatus.

#### Een nieuwe afspraak maken

- Selecteer in het menu Afspraken de functie <Nieuw>, vervolgens het type afspraak dat u wilt maken (Vakantie, Vergadering, Takenlijst).
- Voer de begin- en de eindtijd in en geef de afspraak een naam (bijvoorbeeld "lunchen met S.")
- 3. Stel een herinnering en een frequentie in: op het gekozen tijdstip gaat een alarm af.

De herinnering heeft alleen betrekking op Vergaderingen en Takenlijst. Deze tijd wordt bijgewerkt wanneer een tijdzone wordt overschreden (zie "Tijd en datum" pagina 24).

#### Wis verleden

In dit menu kunt u afspraken uit het verleden verwijderen. Voer de begindatum (in het verleden of de toekomst) in waarvoor alle eerdere afspraken moeten worden verwijderd en druk tweemaal op m om alle afspraken vóór deze datum te verwijderen. Als u alle afspraken uit uw agenda wilt verwijderen, voert u een begindatum in die enige jaren in de toekomst ligt (bijvoorbeeld 31 december 2010), zodat alle afspraken voorafgaand aan die datum in één keer worden verwijderd.

#### Afspraken beheren

Selecteer een afspraak uit de lijst en druk op m of Opties om toegang te krijgen tot de volgende opties:

- Hiermee wist u de geselecteerde afspraak.
  - Hiermee wijzigt u de geselecteerde afspraak.

Als u een herhaalde afspraak wijzigt, worden alle voorkomende gevallen van die afspraak gewijzigd.

Verzend via IrDA

Wissen

Wijzigen

Hiermee kunt u de geselecteerde afspraak verzenden naar een ander infrarood-compatibel apparaat.

#### Afspraakoverzichten

De afspraken die in uw agenda zijn opgeslagen kunnen worden weergegeven in het Dagoverzicht, Weekoverzicht en Maandoverzicht. Selecteer het gewenste overzicht en druk op  $\boxed{m}$ , waarna u met  $\P$  of  $\P$  naar de vorige of volgende dag, week of maand gaat.

Veranderen van tijdzone de herinneringen van de agenda ook worden beïnvloed: de alarmtijden worden bijgewerkt op basis van de tijd die op de display wordt weergegeven (zie "Tijd en datum" pagina 24).

#### Eenheidsconversie

Via deze menu's kunt een bedrag in euro's omrekenen door het bedrag in te Eerheidsconversie voeren en op met te drukken.

De voor de omrekening gebruikte munteenheid is afhankelijk van het land waarin uw abonnement loopt. De euroconversie is een abonnementsoptie en alleen beschikbaar in landen die gebruikmaken van de euro.

#### Stenenspel

Dit menu is mogelijk afhankelijk van uw abonnement. Om die reden kunnen het pictogram en de inhoud variëren.

Bij dit spel moet de stenen muur met een bal omver worden gegooid.. Stenenspel Wanneer alle stenen kapot zijn gegooid, gaat u door naar het volgende level.

U speelt het spel met de volgende toetsen:

| Чын еп Было | Om naar links of rechts te bewegen.                                                                                                    |
|-------------|----------------------------------------------------------------------------------------------------|
| **) en #=   | Het spel beginnen door de<br>bal naar links of naar rechts<br>te gooien.                                                               |
| 0.0         | Het spel maximaal twee<br>minuten stopzetten (daarna<br>keert de display terug naar de<br>inactieve stand en is het spel<br>verloren). |

#### JAVA

| JAVA |
|------|
|      |
|      |
| JAVA |

Uw mobiele telefoon is uitgerust met JAVA, zodat u JAVA-compatibele toepassingen zoals spelletjes kunt downloaden van het netwerk.

#### Instellingen

#### Autostart

Hiermee zet u Autostart JAVA Aan of Uit. Wanneer Aan is geselecteerd, worden JAVA-toepassingen direct na installatie automatisch gestart.

#### **Kies verbinding**

- Netwerk Hier kunt u het type netwerk selecteren dat wordt gebruikt bij het maken van een verbinding, en de bijbehorende instellingen configureren.
  - GSM of GPRS: uw mobiele telefoon gebruikt alleen het GSM- of GPRSnetwerk voor e-mailverbindingen.
  - GPRS eerst: uw mobiele telefoon probeert eerst verbinding te maken met het GPRS-netwerk en vervolgens met het GSM-netwerk als het GPRS-netwerk op dat moment niet beschikbaar is.

Als u deze optie selecteert, moet u de GSM- en GPRS-instellingen hebben geconfigureerd. Zie pagina 23 voor meer informatie.

- DNSadres Hier voert u het DNS-adres in van het externe gegevensnetwerk waarmee u verbinding wilt maken.
- Netwerk Hiermee kunt u een van de account gegevensprofielen selecteren die zijn gedefinieerd in Instellingen > Toegangsinstellingen (zie pagina 23).

#### Netwerk

#### Afhankelijk van de netwerkaanbieder en het netwerk.

Met dit menu heeft u toegang tot speciale instellingen van de netwerkaanbieder, inclusief de DNS- en Proxy-adressen. Indien beschikbaar, zijn alle onderdelen van dit menu reeds vooraf ingesteld, zodat u geen wijzigingen hoeft aan te brengen.

#### Java

U krijgt een melding dat de eerste installatie enkele minuten duurt. Druk op m om de installatie voort te zetten en wacht, totdat alle bestanden zijn geïnstalleerd. Zodra het JAVA-venster verschijnt kunt u met de lijst met beschikbare spelletjes oproepen. Selecteer een spel en druk nogmaals op - softkeys om een menu zoals op het display wordt aangegeven, te selecteren. Druk op Afsluiten, wanneer u de JAVA-toepassing wilt beëindigen of op Menuom de lijst met beschikbare opties op te roepen, u kunt dan een nieuwe map aanmaken en beheren.

## 12 • Infrarood

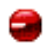

In uw mobiele telefoon is de infraroodtechnologie opgenomen, waarmee u gegevens via een draadloze verbinding kunt verzenden naar of ontvangen van andere infrarood-compatibele apparaten (bijvoorbeeld een andere mobiele telefoon, een pc of PDA, een printer, enzovoort).

Bestanden die auteursrechtelijk zijn beschermd, kunnen niet worden verzonden. Wanneer u verbinding maakt met een pc, moet u ervoor zorgen dat de infraroodoptie is ingeschakeld.

#### Positie van apparaten

Alvorens gegevens tussen twee apparaten uit te wisselen, moet het apparaat juist worden geplaatst ten opzichte van uw mobiele telefoon (deze moet geopend zijn). Zorg dat:

- de infrarood-poorten naar elkaar zijn gericht,
- de apparaten op maximaal 50 cm afstand van elkaar staan,
- de infrarood-straal niet wordt geblokkeerd.

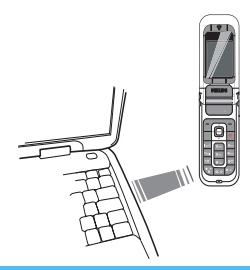

#### Gegevens verzenden

Als u via infrarood gegevens wilt verzenden vanaf uw mobiele telefoon, moet u eerst het gewenste item selecteren: wanneer u een afbeelding, een geluid, een naam of een afspraak selecteert, krijgt u vervolgens via een submenu toegang tot de optie Verzend via infrarood.

Het item wordt automatisch verzonden wanneer de telefoon kan communiceren met een ander infraroodcompatibel apparaat. Er worden berichten op de display weergegeven, zodat u de procedure kunt uivoeren.

Als er meerdere infrarood-apparaten worden aangetroffen, wordt er een lijst weergegeven op de display waaruit u kunt kiezen. Druk op om te bevestigen en de geselecteerde gegevens te verzenden. De verzending wordt geannuleerd als de telefoon geen ander apparaat kan vinden voordat de time-out is bereikt, als de infraroodverinding wordt verbroken of als u het proces annuleert.

#### Gegevens ontvangen

Selecteert u Infrarood > Ontvangen. De telefoon kan nu een item ontvangen en wacht totdat het andere infrarood-apparaat de gegevens verzendt. Net zoals bij het verzenden worden berichten op de display weergegeven met instructies voor de procedure.

De ontvangst wordt geannuleerd wanneer de telefoon geen verbinding kan maken met een ander apparaat voordat de time-out is bereikt, wanneer de infraroodverbinding wordt verbroken, wanneer het verzonden bestand te groot is of wanneer u het proces annuleert.

#### De ontvangen gegevens opslaan

Druk op om de volgende opties te openen:

#### Opslaan

- Hiermee slaat u de gegevens op en gaat u vervolgens terug naar de inactieve stand. De items die u hebt ontvangen, worden opgeslagen onder hun standaardnaam, die u vervolgens kunt wijzigen door de items te selecteren in de desbetreffende menu's.
- Tonen De informatie over de ontvangen gegevens weergeven.
- Verwijderen De ontvangen gegevens afwijzen.

#### De telefoon gebruiken als modem

Selecteer Infrarood > Ontvangen wanneer u uw telefoon als modern wilt gebruiken. U kunt uw telefoon ook in combinatie met een PC of PDA gebruiken, bijv. om op het internet te surfen of om faxberichten te verzenden.

Als u volledig wilt profiteren van de services die beschikbaar zijn via infrarood (SMS, e-mail en fax verzenden en ontvangen, afbeeldingen en MIDIgeluiden in de telefoon laden, het telefoonboek synchroniseren, de wizard GPRS, enzovoort), moet u Hulpprogramma's voor mobiele telefoon op de pc installeren. Deze software is beschikbaar op de cd-rom die bij de telefoon is geleverd. De software op de cd-rom is niet compatibel met Apple<sup>®</sup> Macintosh<sup>®</sup>-computers. De toepassing biedt alleen ondersteuning voor Windows<sup>®</sup> 98 SE, ME, XP en 2000 (Service Pack 3 en hoger vereist in dit geval). Specifieke softwaremodules voor Lotus Notes, Lotus Organizer en Microsoft Outlook zijn zo ontworpen dat de synchronisatie van uw Philips-telefoon naar deze toepassingen mogelijk is (raadpleeg de bijbehorende handleidingen voor meer informatie).

## 13 • Gespreksinformatie

#### Instellingen

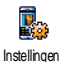

Via dit menu kunt u alle gespreksopties instellen (doorschakelen, wachtgesprek, enzovoort).

#### Info na gesprek

Hiermee zet u de weergave van de duur en/of kosten voor elk gesprek na beëindiging van het gesprek Aan of Uit.

#### Met elke toets

In de instelling Aan kunt u een gesprek aannemen door op een willekeurige toets te drukken, behalve (die wordt gebruikt om een oproep te weigeren).

#### Wachtgesprek

#### Met GSM oproep

Van toepassing op Alle oproepen, Gesprekken, Faxoproepen en Data-oproepen. Als deze optie actief is, hoort u een signaal als iemand u probeert te bellen terwijl u al in gesprek bent. Selecteer de optie Status als u wilt weten of de wachtende GSM-oproep actief is of niet.

Deze functie is afhankelijk van uw abonnement. Neem contact op met uw netwerkaanbieder.

#### Met GPRS oproep

Stelt u in staat om tijdens een GPRS-verbinding het in de wacht zetten van inkomende gesprekken Aan of Uit te zetten.

#### Identiteit

Stelt u in staat uw identiteit aan uw gesprekspartner te Tonen of te Verbergen. Via de Status kunt u nagaan welke functie is geactiveerd.

#### Doorschakelen

Stelt u in staat om binnenkomende gesprekken door te schakelen naar uw mailbox of een nummer (of dit nu in uw telefoonboek staat of niet) en is van toepassing op: Data-oproepen, Gesprekken en Faxoproepen.

Voordat u deze optie activeert, moet u de nummers van uw voicemailboxen invoeren (zie volgende hoofdstuk). Deze functie is afhankelijk van uw abonnement en anders dan de functie Doorverbinden, die van toepassing is wanneer er een of meerdere gesprekken worden gevoerd.

| <br>wilt doorschakelen. Bij ge   | en  |
|----------------------------------|-----|
| antwoord, Onbereikbaar of A      | ٩ls |
| bezet. Elke optie kan afzonderli | ijk |

Status Hier ziet u de status van alle doorgeschakelde gesprekken.

worden ingesteld.

doorgeschakeld.

uitschabelt

Alle inkomende berichten worden

Waarschuwing! Als u deze optie

selecteert, ontvangt u geen enkel

gesprek totdat u de functie weer

Via deze optie kunt u kiezen

wanneer u inkomende gesprekken

#### Mailboxen

Altiid

Voor-

waardeliik

Hier kunt u de mailboxnummers invoeren (als deze niet beschikbaar zijn op uw SIM-kaart).

In sommige gevallen zult u twee nummers moeten invoeren: één nummer waarmee u uw mailbox beluistert en een tweede nummer waarnaar u oproepen doorschakelt. Neem voor meer informatie contact op met uw netwerkaanbieder.

Wanneer de instelling Aan staat kunt u een inkomend gesprek aannemen door eenvoudigweg de telefoon open te klappen. Door de telefoon te sluiten wordt een actief gesprek altijd beëindigd.

#### Auto-herhaal

Als Auto-herhaal Aan staat en de persoon die u belt bezet is, blift uw telefoon dit nummer automatisch kiezen totdat een verbinding tot stand is gebracht of totdat het maximale aantal pogingen (10) is bereikt. De telefoon geeft één signaal weer aan het begin van elke poging en een speciaal signaal als de verbinding is geslaagd.

De tijd tussen de pogingen wordt na elke poging verlengd.

#### Bellijst

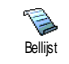

Dit menu geeft u toegang tot een lijst met uitgaande en inkomende gesprekken, een overzicht van pogingen om een nummer automatisch opnieuw te kiezen gespreksdetails. De gevoerde en

gesprekken en de gemiste en ontvangen oproepen worden in chronologische volgorde weergegeven, waarbij het meest recente bericht bovenaan staat.

Als een nummer uit de lijst ook voorkomt in uw telefoonboek, wordt de bijbehorende naam weergegeven.

#### Bellijst

Selecteer een notitie in de lijst en druk op 🖌 om het nummer opnieuw te kiezen of druk op ок of (- C Opties om de opties te openen: Details, de contactpersoon Bellen of Handsfree bellen, Zend SMS, Zend MMS, het geselecteerde gesprek Wissen of het bijbehorende nummer Opslaan (wanneer dit nog niet in uw telefoonboek staat).

#### Reset

Hiermee stelt u de hele lijst opnieuw in.

#### Gesprekstellers

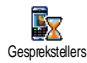

Via dit menu kunt u de kosten en duur van uw gesprekken beheren.

De meeste opties die hieronder staan vermeld, zijn afhankelijk van uw abonnement.

#### GSM tellers

In dit menu hebt u toegang tot de opties die hieronder worden beschreven.

De GSM tellers houden geen rekening met WAPverbindingen.

Totale duur Hier kunt u voor alle Uitgaande of Inkomende gesprekken de duur Tonen of Reset

Info Itst. Hiermee kunt u de duur en/of de kosten van uw laatste gesprek weergeven.

Totaalkosten

gespr.

Hiermee kunt 11 de totale gesprekskosten weergeven en de teller resetten (deze optie kan beveiligd zijn met een PIN/PIN 2code).

- Tonen laat zien hoeveel kosten er gemaakt zijn volgens de optie Bereken tarief
- Reset de huidige totale kosten. ٠
- Toon saldo om het resterende saldo te controleren (gebaseerd de eerder ingestelde op Kostenlimiet)
- Annuleer limiet stelt u in staat de kostenlimiet te annuleren.
- Kostenlimiet stelt u in staat de in het menu Toon saldo gebruikte kostenlimiet in te voeren.
- Bereken tarief stelt u in staat om het tarief per eenheid in te voeren. Voer eerst de gebruikte munteenheid in (maximaal drie tekens) en vervolgens de kosten per eenheid.

## **GPRS-tellers**

Deze functie is afhankelijk van het netwerk en uw abonnement.

#### **Telefoon Sessie**

Met deze optie geeft u de verbindingssessie of het transfervolume van de laatste verbinding met uw mobiele telefoon weer (bijvoorbeeld na een WAP-verbinding via GPRS).

#### PC Sessie

Met deze optie geeft u de verbindingssessie of het transfervolume van de laatste verzending met uw computer weer.

De gesprekstellers worden op de mobiele telefoon mogelijk anders beheerd dan door de aanbieder. De gesprekstellers op het scherm zijn daarom voornamelijk informatief en geven NIET de werkelijke gesprekskosten aan.

# 14 • Operatordiensten

De meeste items in dit menu zijn afhankelijk van het abonnement en zijn specifiek voor de netwerkaanbieders. Om deze reden zullen de volgende menu's niet in alle gevallen beschikbaar zijn. Neem contact op met uw netwerkaanbieder voor meer informatie.

Voor het aanvragen van beschikbare diensten is mogelijk een telefoontje of SMS-bericht vereist waaraan kosten kunnen zijn verbonden.

#### WAP

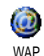

Via dit menu hebt u toegang tot de diensten die bij uw netwerk worden geleverd, zoals nieuws, sport, weer, enzovoort.

Uw mobiele telefoon is mogelijk vooraf geconfigureerd. Wanneer dit niet het geval is kunnen de toegangsparameters "radiografisch" worden ingesteld via de club Philips website. Surf eerst naar www.club.philips.com en zoek vervolgens uw land uit. Let erop, dat deze dienst niet beschikbaar is, wanneer uw land en/of mobiele telefoon niet in de lijst vermeld

#### staat. Is dit het geval, informeer dan bij uw netwerkaanhieder.

Om een WAP-sessie te starten, selecteert u Oper. Diensten > WAP > Startpagina.

Met ▲ of Hiermee navigeert u binnen de . on line pagina's.

- C Select

- Vorige

Druk op 🛛 🕤

Druk op

Drukop 🔤 of Hiermee selecteert u een gemarkeerd item

> Hiermee keert u terug naar de vorige pagina.

> Hiermee beëindigt u de WAPsessie

U kunt ook Opties > Afsluiten selecteren.

De mobiele telefoon maakt verbinding met het netwerk op basis van de Toegangsinstellingen die u hebt gedefinieerd in het menu Instellingen > Netwerk (zie pagina 22). Wanneer er sprake is van een verbindingsfout verschijnt op de display Ga naar menu: druk op  $\lor$  of  $|- \cap$  Opties om de WAP-opties op te roepen (zie pagina 69).

## Startpagina

Dit is de koppeling naar de eerste WAP-site die wordt geopend wanneer u een WAP-sessie start. In de meeste gevallen is dit menu-item vooraf gedefinieerd en wordt rechtstreeks verbinding gemaakt met de WAP-introductiepagina van uw netwerkaanbieder. Zie "Opties" pagina 69 als u deze standaardintroductiepagina wilt wijzigen.

#### Favorieten

In dit menu kunt u uw favoriete adressen van WAPsites opslaan, hernoemen en snel openen via de lijst.

Druk tijdens het navigeren op en selecteer vervolgens Favorieten. De velden naam en URL worden automatisch ingevuld met de informatie van de pagina waarin u navigeert.

Selecteer Voeg favoriet toe en begin met het invoeren van de nieuwe naam om het editorscherm te laten verschijnen. Druk op men ga op dezelfde manier te werk om het URL-adres in te voeren.

In het menu Beheer Favorieten kunt u de geselecteerde favoriet Verwijderen of Bewerken.

#### Voer adres in

In dit menu kunt u adressen van WAP-sites invoeren waarna u er rechtstreeks verbinding mee kunt maken door het adres te selecteren (een snelle manier om WAP-adressen te openen zonder dat u deze als favoriet opslaat).

Alle adressen die u in dit menu invoert en waarmee u minimaal één keer verbinding maakt, worden in een lijst weergegeven. Selecteer één van de items en druk op m om opnieuw verbinding te maken met de desbetreffende pagina. U hoeft nu niet meer het volledige adres in te voeren.

#### Instellingen

- Profiel selecteren
- Hier kunt u een van de beschikbare profielen selecteren en de verbindingsinstellingen voor elk profiel definiëren.

Alle hieronder beschreven verbindingsinstellingen zijn van toepassing op het geselecteerde profiel.

Browseropties Met deze optie kunt u het downloaden van afbeeldingen die aan WAP-pagina's zijn toegevoegd, in- of uitschakelen.

> Wanneer u Uit selecteert, neemt de algemene downloadsnelheid van de bekeken pagina's toe.

Profiel Hiermee kunt u het huidige hermoemen men met het invoeren van de nieuwe naam om het editorscherm te laten verschijnen).

- Cache Hiermee kunt u het gedeelte van het geheugen van de telefoon leegmaken waarin de pagina's worden opgeslagen die tijdens een WAP-sessie zijn bekeken.
- Netwerk Startpagina: U kunt hier de naam en het adres van de startpagina wijzigen (begin met het invoeren van de nieuwe naam zodat het editorscherm verschijnt).
  - Met Netwerkaccount u kunt een van de gegevensprofielen selecteren die zijn gedefinieerd in Instellingen > Toegangsinstellingen (zie pagina 23).
  - Met Netwerk kunt u het type netwerk selecteren dat door het profiel wordt gebruikt om een verbinding tot stand te brengen (zie pagina 23).

- Via Proxyserver en Proxy-poort kunt u het gateway-adres en poortnummer definiëren dat door het geselecteerde profiel wordt gebruikt om een WAP-verbinding tot stand te brengen.
- Beveiliging: Hiermee geeft u de lijst geïnstalleerde Certificaten voor beveiliging weer (vervolgens kunt u de details weergeven of het certificaat verwijderen), de Sessieinformatie of het Huidige certificaat.

#### Push-postvak-IN

In dit menu kunt u de berichten lezen en beheren die automatisch naar u zijn verzonden door het netwerk en / of uw aanbieder.

Op het display kan een rood "@" verschijnen om u erop te wijzen dat u een nieuw WAP-bericht hebt ontvangen. Druk op  $\square$  of  $\square$  Lezen om het bericht te lezen of op  $\square$  Vorige om terug te keren naar de inactieve stand.

Push-berichten bevatten URL-links om snel toegang te krijgen tot de desbetreffende WAP-diensten: eenmaal klikken op de link verbindt u met de WAPpagina. U kunt dan door de pagina's bladeren of multimediabestanden naar uw telefoon downloaden. Wanneer de capaciteit van uw WAP push inbox verbruikt is, wordt u door middel van een melding verzocht berichten in het WAP > Push-postvak-IN te wissen.

#### Opties

Druk tijdens het navigeren op 🔽 of - Opties om toegang te krijgen tot:

| Startpagina            | Hiermee opent u de standaard-<br>introductiepagina                                                             |
|------------------------|----------------------------------------------------------------------------------------------------|
| Terug                  | Hiermee gaat u terug naar de vorige pagina die u hebt bekeken.                                                 |
| Doorsturen             | Hiermee gaat u naar de volgende pagina die u hebt bekeken.                                                     |
| Verversen              | Hiermee wordt de huidige pagina<br>opnieuw geladen vanaf de oor-<br>spronkelijke server.                       |
| Als Intropag.<br>Opsl. | Hiermee kunt u de WAP-pagina<br>die u op dat moment bekijkt,<br>instellen als standaardintroductie-<br>pagina. |
| Opslaan                | Hiermee kunt u afbeeldingen die                                                                                |
| als                    | zijn ingesloten op de pagina's opslaan in het Foto Album.                                                      |
| Afsluiten              | Hiermee beëindigt u de WAP-<br>sessie.                                                                         |

Favorieten Voer adres in Instellingen Push-postvak-IN Meer bijzonderheden m.b.t. deze opties vindt u op pagina 67.

## DTMF-tonen

U kunt op elk moment tijdens een gesprek DTMFtonen (of "stuurtonen") verzenden om toegang te krijgen tot sommige diensten door op de toetsen  $\boxed{0.0}$ tot en met $\boxed{9\frac{10}{22}}$ ,  $\boxed{*}$  en  $\boxed{*}$  te drukken.

U kunt ook een DTMF-reeks aan een telefoonnummer toewijzen alvorens dit te kiezen (of op te slaan in het telefoonboek). Het telefoonnummer en het DTMF-gedeelte moeten worden gescheiden door een wachtteken.

Houd voor een pauze- of wachtteken de toets **\*** ingedrukt. De display geeft een wweer voor wachten en een p voor een pauze. Als u bijvoorbeeld de berichten (bijvoorbeeld code 3) op uw antwoordapparaat (wachtwoord 8421) wilt beluisteren op telefoonnummer 12345678, kiest u het volgende: 12345678w8421p3.

Operatordiensten

Meerdere gesprekken tegelijkertijd voeren

#### Afhankelijk van het abonnement

## Een tweede gesprek voeren

U kunt een tweede gesprek voeren tijdens een actief gesprek of terwijl een gesprek in de wacht staat. Voer tijdens een gesprek een nummer in (of selecteer een naam uit het telefoonboek) en druk op  $\frown$ . Het eerste gesprek wordt in de wacht gezet (het nummer wordt onder op de display weergegeven) en vervolgens wordt het tweede nummer gekozen. U kunt dan op  $\frown$  of Opties drukken om de volgende opties op te roepen:

- Doorverbinden twee gesprekken met elkaar verbinden. Na het doorverbinden wordt uw verbinding automatisch beëindigd.
- Conferentie om de nieuwe beller toe te laten tot de telefonische vergadering.

# Een tweede gesprek beantwoorden

Wanneer u tijdens het bellen een tweede gesprek ontvangt, geeft de telefoon een alarm weer en wordt

Wachtgesprekop de display weergegeven. U kunt dan het volgende doen:

Druk op

Hiermee beantwoordt u het gesprek (het eerste gesprek wordt in de wacht gezet).

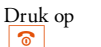

Om het gesprek te weigeren.

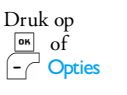

Om de lijst met opties te openen. U kunt Gesprek beëindigen selecteren om het huidige gesprek te beëindigen en het inkomende gesprek te beantwoorden.

Om een tweede gesprek te kunnen ontvangen, moet Doorschakelen zijn uitgeschakeld voor gesprekken (zie pagina 62) en moet Wachtgesprek zijn ingeschakeld (zie pagina 62).

## Een derde oproep beantwoorden

#### Afhankelijk van het abonnement

Terwijl u telefoneert en er een gesprek in de wacht staat, kunt u een derde gesprek ontvangen. U kunt óf één van beide bestaande gesprekken beëindigen om het derde gesprek te kunnen aannemen óf een conferentie met alle gesprekspartners tot stand brengen.

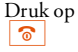

Om het gesprek te weigeren.

Druk op of - Opties Om de lijst met opties te openen. U kunt Accept. selecteren om het inkomende gesprek te beantwoorden, of Gesprek beëindigen om het huidige gesprek te beëindigen en het inkomende gesprek te beantwoorden.

Deze dienst is beperkt tot twee gesprekken (één actief gesprek en één in de wacht).

#### Conferentie

#### Afhankelijk van het abonnement

U kunt een conferentie tot stand brengen door na elkaar verschillende telefoonnummers te kiezen of meerdere, bestaande gesprekken in een conferentie te combineren. Er kunnen max. vijf gesprekspartners aan een conferentie deelnemen.

- 1. Begin het eerste gesprek met iemand en bel vervolgens een tweede persoon (zie hierboven).
- Druk op m of Opties en selecteer Conferentie. Herhaal de bovenstaande procedure tot u vijf personen aan de lijn hebt.
- Selecteer Wis deelnemer om een deelnemer uit de conferentie te halen, of selecteer Privé gesprek om een privé-gesprek met deze deelnemer te beginnen (de overige deelnemers worden in de wacht gezet).
- 4. Druk op 💿 om de conferentie met alle deelnemers in één keer te beëindigen.

Als er tijdens een telefonische vergadering met minder dan vijf deelnemers een gesprek binnenkomt, kunt u dit nieuwe gesprek aannemen en deze deelnemer toelaten tot de telefonische Conferentie (als er al vijf deelnemers zijn, kunt u het gesprek wel aannemen maar niet toevoegen aan de vergadering).

# Pictogrammen en symbolen

In de inactieve stand kunnen er verschillende symbolen tegelijkertijd worden weergegeven op het hoofdscherm.

Als het netwerksymbool niet wordt weergegeven, is het netwerk op dat moment niet beschikbaar. Het kan zijn dat u zich op een locatie bevindt waar de ontvangst slecht is. Ga in dat geval naar een andere plaats.

- Stil: de telefoon gaat niet over wanneer er een oproep binnenkomt.
- Trilsignaal: de telefoon gaat trillen wanneer er een oproep binnenkomt.
- Verbindt GPRS: uw mobiele telefoon is aangesloten op het GPRS-netwerk.
- SMS-bericht: u hebt een nieuw bericht ontvangen.
- Voicemail: u hebt een nieuwe voicemail ontvangen.
- Batterij: de balkjes geven de batterijsterkte aan (vier balkjes = vol, 1 balkje = batterij bijna leeg).

Alarmklok: de wekkerfunctie is geactiveerd.

Θ

ø

**B** 

1

- Roaming: wordt weergegeven wanneer uw telefoon is geregistreerd bij een ander netwerk dan uw eigen netwerk (met name in het buitenland).
- SMS vol: het geheugen voor berichten is vol. Verwijder oude berichten om plaats te maken voor nieuwe.
- Altijd doorschakelen naar nummer: alle binnenkomende gesprekken worden naar een ander nummer dan uw voicemail doorgeschakeld.
  - Doorschakelen naar voicemail: alle binnenkomende gesprekken worden naar uw voicemail doorgestuurd.
  - Thuisgebied: een gebied dat u is toegewezen door uw netwerkaanbieder. Dit is afhankelijk van uw abonnement. Neem contact op met uw aanbieder voor meer informatie.

GSM-netwerk: uw telefoon heeft verbinding met een GSM-netwerk.

Ontvangstkwaliteit: hoe meer balkjes worden weergegeven, des beter is de ontvangst.

| ę | Chat - optie staat Aan.                                                          | 😫 |
|---|----------------------------------------------------------------------------------|---|
| Δ | Geheugen vol - het geheugen van de<br>telefoon is vol. Verwijder items om nieuwe | 0 |
|   | te kumen opsiaan.                                                                | 0 |

MMS-bericht: u hebt een nieuw MMSbericht ontvangen.

WAP-bericht - U heeft een bericht in uw WAP push inbox ontvangen.

AutoSwitch aan/uit - optie staat Aan.

# Veiligheidsinstructies

#### Radiogolven

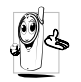

Uw mobiele telefoon is een radiozender en -ontvanger met laag vermogen. Als de telefoon in werking is, verzendt en ontvangt deze radiogolven. De radiogolven

dragen uw stem en gegevenssignalen naar een basisstation dat verbonden is met het telefoonnetwerk. Het netwerk regelt het zendvermogen van de telefoon.

- Uw telefoon verzendt en ontvangt radiogolven in de GSM-frequentie (900 / 1800 MHz).
- Het GSM-netwerk regelt het zendvermogen (0,01 tot 2 watt).
- Uw telefoon voldoet aan alle relevante veiligheidseisen.
- Het CE-merkteken op uw telefoon geeft aan dat deze in overeenstemming is met de Europese richtlijnen voor elektromagnetische compatibiliteit (Ref. 89/336/EEG) en lage spanning (Ref. 73/23/EEG).

Uw mobiele telefoon valt onder uw verantwoordelijkheid. Lees en volg alle veiligheidsinstructies en geef deze aan personen aan wie u uw telefoon uitleent om schade aan uzelf, anderen of de telefoon te voorkomen. Voorkom onbevoegd gebruik van uw telefoon:

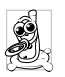

Bewaar uw telefoon op een veilige plaats en houd deze uit de buurt van kleine kinderen. Schrijf uw PIN-code niet op. Probeer de PIN-code te onthouden.

Schakel de telefoon uit en verwijder de batterij indien u de telefoon langere tijd niet zult gebruiken.

Ga na aanschaf van de telefoon naar het menu Beveiliging om de PIN-code te wijzigen en belbeperkingen te activeren.

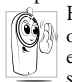

Het ontwerp van uw telefoon is in overeenstemming met alle toepasselijke weten regelgeving. Niettemin kan uw telefoon storingen veroorzaken bij andere elektronische apparaten. Om deze reden

dient u alle lokale aanbevelingen en richtlijnen op te volgen bij het gebruik van uw telefoon, zowel thuis als onderweg. Er gelden met name strenge regels voor het gebruik van mobiele telefoons in auto's en vliegtuigen.

Er is enige tijd veel aandacht geweest voor de mogelijke gezondheidsrisico's voor gebruikers van mobiele telefoons. De huidige wetenschappelijke kennis over radiotechnologie, waaronder de GSMtechnologie, is bestudeerd waarna veiligheidsregels zijn opgesteld om te waarborgen dat gebruikers worden beschermd tegen radio-energie. Uw mobiele telefoon voldoet aan alle van toepassing zijnde veiligheidsnormen en de Europese richtlijn voor radio- en telecommunicatieapparatuur 1999/5/EG.

#### Schakel uw telefoon altijd uit

Onvoldoende afgeschermde of **gevoelige elektronische apparatuur** kan worden beïnvloed door radio-energie. Deze storing kan aanleiding geven tot ongevallen.

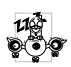

Voordat u aan boord gaat van een vliegtuig en/of de telefoon in uw bagage meeneemt: het gebruik van mobiele telefoons in een vliegvijk een gewerdijk sijn en hen teinger

vliegtuig kan gevaarlijk zijn en kan storingen in het vliegtuig en in het mobiele telefoonnetwerk veroorzaken en is mogelijk verboden.

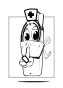

In **ziekenhuizen**, zorginstellingen en op andere plaatsen waar u in de directe nabijheid bent van **medische apparatuur**.

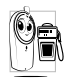

In omgevingen waar **explosiegevaar** bestaat (bijvoorbeeld tankstations en omgevingen waar stofdeeltjes, zoals metaalpoeders, rondzweven).

Controleer in voertuigen waarin brandbare stoffen worden vervoerd (ook bij stilstand) of voertuigen die rijden op vloeibaar petroleumgas (LPG) eerst of het voertuig voldoet aan de toepasselijke veiligheidsregels.

In gebieden waar u wordt verzocht zendapparatuur uit te schakelen, zoals bouwterreinen of andere omgevingen waarin springladingen tot ontploffing kunnen worden gebracht.

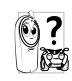

Raadpleeg de fabrikant van uw voertuig om na te gaan of de **elektronische apparatuur** van het voertuig gevoelig is voor storing door radio-energie.

#### Gebruikers van pacemakers

Als u een pacemaker gebruikt:

- Houd de telefoon altijd op meer dan 15 centimeter van uw pacemaker als de telefoon is ingeschakeld om eventuele storingen te voorkomen.
- Draag de telefoon niet in een borstzak.
- Houd de telefoon aan het oor tegenover de pacemaker om eventuele storingen tot een minimum te beperken.
- Schakel de telefoon uit als u denkt dat er storingen zijn.

#### Gebruikers met gehoorapparaten

Als u een gehoorapparaat gebruikt, neem dan contact op met uw huisarts en de fabrikant van het gehoorapparaat om te informeren of uw gehoorapparaat gevoelig is voor storingen die door mobiele telefoons kunnen worden veroorzaakt.

#### Prestatieverbeteringen

Volg de onderstaande richtlijnen om **de prestaties van uw telefoon te verbeteren**, de radiostraling te beperken, het energieverbruik te verminderen en een veilig gebruik te waarborgen.

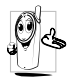

Voor een optimale werking van de telefoon raden wij û aan deze te gebruiken in de normale positie (behalve bij gebruik in de handsfree modus of in combinatie met een handsfree accessoire).

- Stel uw telefoon niet bloot aan extreme temperaturen.
- · Ga zorgvuldig met de telefoon om. Bij misbruik van de telefoon vervalt de internationale garantie.
- Dompel de telefoon niet onder in vloeistof. Als de telefoon vochtig is, schakelt u deze uit. Verwijder de batterij en laat beide 24 uur drogen alvorens de telefoon weer in te schakelen.
- Reinig de telefoon door deze met een zachte doek af te vegen.
- · Bellen en gebeld worden vragen ongeveer even veel batterijvermogen. De mobiele telefoon verbruikt echter minder energie in de inactieve stand en wanneer deze op dezelfde plaats blijft. In de inactieve stand en wanneer u onderweg bent, verbruikt de telefoon energie om bijgewerkte locatiegegevens naar het netwerk te verzenden. Korter gebruik van de verlichting en het vermijden van onnodige menunavigatie dragen ook bij aan een lager energieverbruik en langere bel- en standbytijden.

## Op de batterij vermelde informatie

De telefoon werkt op een oplaadbare batterij.

- Gebruik alleen de gespecificeerde oplader.
- Werp de batterij niet in het vuur.
- Probeer de battérij niet te openen of te vervormen.
- · Voorkom dat metalen voorwerpen (zoals sleutels in uw zak) kortsluiting van de batterijpolen veroorzaken
- Vermijd blootstelling aan extreme hitte (>60°C), vocht of bijtende stoffen.

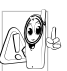

Maak uitsluitend gebruik van originele D Philips-accessoires, aangezien bij gebruik van andere accessoires schade kan ontstaan aan uw telefoon en de garantie niet langer geldig is.

Laat defecte onderdelen onmiddellijk vervangen door een bevoegde monteur en let erop dat originele Philips-vervangingsonderdelen worden gebruikt.

#### Gebruik uw telefoon niet tijdens het autorijden

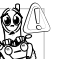

Dit leidt tot concentratieverlies, hetgeen gevaar kan opleveren. Volg de onderstaande richtlijnen:

Richt uw volledige aandacht op het rijden. Parkeer uw voertuig alvorens uw mobiele

telefoon te gebruiken.

Neem de lokale regels in acht in landen waar u een

voertuig bestuurt en uw GSM-telefoon gebruikt.

Als u uw telefoon in een voertuig wilt gebruiken, gebruikt u de handsfree carkit die voor dat doel is ontworpen, zodat u uw aandacht bij het verkeer kunt houden.

Let erop dat uw telefoon en carkit niet in de weg zitten van airbags of andere veiligheidsinrichtingen.

Het gebruik van een alarmsysteem voor de bediening van de verlichting of claxon bij inkomende gesprekken is in sommige landen verboden op de openbare weg. Raadpleeg de lokale wet- en regelgeving.

#### EN 60950-norm

Bij warm weer of langdurige blootstelling aan het zonlicht (bijvoorbeeld achter een raam of voorruit) kan de temperatuur van de behuizing van uw telefoon oplopen, vooral als deze is voorzien van een metallic afwerking. Wees in dergelijke gevallen voorzichtig bij het oppakken van uw telefoon en vermijd gebruik van het toestel bij een omgevingstemperatuur boven 40°C.

#### Milieuzorg

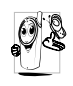

Neem de lokale wet- en regelgeving in acht met betrekking tot de verwijdering van uw verpakkingen, lege batterijen en oude telefoons en stimuleer hergebruik van dergelijke materialen.

Philips heeft de batterij en verpakking voorzien van standaardsymbolen die zijn ontworpen om geschikte verwijdering en hergebruik van uw afval te stimuleren.

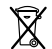

Batterijen/accu's niet bij het gewone huishoudafval gooien.

Het gekenmerkte verpakkingsmateriaal kan worden gerecycled.

Er werd een financiële bijdrage geleverd aan een gezamenlijk nationaal hergebruiksysteem voor verpakkingsmaterialen (*bijv*. EcoEmballage in Frankrijk).

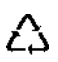

Dit kunststofmateriaal kan worden hergebruikt (ook aanduiding voor plasticmateriaal).

# **Problemen oplossen**

De telefoon gaat niet aan Verwijder de batterij en plaats deze opnieuw. Laad de telefoon vervolgens op tot het batterijpictogram niet meer knippert. Koppel de telefoon los van de oplader en zet de telefoon aan.

#### De display geeft IMSI mislukt weer

Controleer of de SIM-kaart goed is geïnstalleerd. Als het probleem zich blijft voordoen, kan het aan uw abonnement liggen. Neem contact op met uw netwerkaanbieder

#### De display geeft SIM PLAATSEN weer

Controleer of de SIM-kaart goed is geïnstalleerd. Als het probleem zich blijft voordoen, is uw SIM-kaart mogelijk beschadigd. Neem contact op met uw netwerkaanbieder.

#### De display geeft SIM-fout weer

De telefoon laadt niet op

Tijdens het opladen van de batterij bevat het batterijpictogram geen balkjes en knippert de omtrek

De display geeft BLOCKED weer als u de telefoon inschakelt Controleer of de SIM-kaart goed is geïnstalleerd. Als het probleem zich blijft voordoen, is uw SIM-kaart mogelijk beschadigd. Neem contact op met uw netwerkaanbieder.

Controleer of de stekker van de oplader goed is aangesloten. Als de batterij geheel leeg is, kan het enkele minuten duren (soms wel vijf minuten) voordat het batterijpictogram op de display wordt weergegeven.

Laad de batterij alleen op in omgevingen waar de temperatuur niet onder 0°C of boven 50°C komt. Neem in andere gevallen contact op met de leverancier van uw telefoon.

Iemand heeft geprobeerd uw telefoon te gebruiken maar wist de PIN-code en PUKcode niet. Neem contact op met uw netwerkaanbieder.

#### Het pictogram Wordt niet weergegeven

De display reageert niet (of traag) op de toetsen De verbinding met het netwerk is verbroken. U bevindt zich in een radioluw gebied (in een tunnel of achter hoge gebouwen) of u bent buiten het dekkingsgebied van het netwerk. Ga ergens anders naartoe, probeer opnieuw verbinding te maken met het netwerk (met name in het buitenland), of neem contact op met uw netwerkaanbieder voor assistentie of informatie over het netwerk.

Het scherm reageert trager bij zeer lage temperaturen. Dit is normaal en heeft geen gevolgen voor de werking van de telefoon. Ga met de telefoon naar een warmere plek en probeer het opnieuw.

Neem in andere gevallen contact op met de leverancier van uw telefoon. De telefoon schakelt niet terug naar de inactieve stand

De telefoon geeft het nummer van binnenkomende gesprekken niet weer

#### U kunt geen tekstberichten verzenden

Druk op 💿 of schakel de telefoon uit, controleer of de SIM-kaart en de batterij goed zijn geïnstalleerd en schakel de telefoon weer in.

Deze functie is afhankelijk van het netwerk en uw abonnement. Als het netwerk het nummer van de beller niet doorgeeft, geeft de telefoon in plaats daarvan Oproep 1 of Onbekend weer. Neem voor meer informatie over dit onderwerp contact op met uw netwerkaanbieder.

Bij sommige netwerken wordt uitwisseling van berichten met andere netwerken niet toegestaan. Controleer eerst of u het nummer van uw SMScentrum hebt ingevoerd, of neem voor meer informatie over dit onderwerp contact op met uw netwerkaanbieder. U kunt geen JPEGafbeeldingen ontvangen of opslaan

U hebt het idee dat u enkele oproepen hebt gemist

Bij het activeren van een menufunctie geeft de telefoon NIET TOEGESTAAN weer De telefoon accepteert geen afbeeldingen die te groot zijn, waarvan de naam te lang is of die niet de juiste bestandsindeling hebben. Zie pagina 40 voor meer informatie over dit onderwerp.

U kunt alleen gesprekken ontvangen als de functies "Voorwaardelijk doorschakelen" en "Altijd doorschakelen" zijn uitgeschakeld (zie pagina 62).

Sommige functies zijn netwerkafhankelijk. Ze zijn alleen beschikbaar als ze worden ondersteund door het netwerk of uw abonnement. Neem voor meer informatie over dit onderwerp contact op met uw netwerkaanbieder. De autonomie van uw telefoon lijkt minder dan aangegeven in de handleiding

De telefoon werkt niet goed in de auto De autonomie wordt beïnvloed door uw instellingen (bijvoorbeeld belvolume, duur van de verlichting) of de functies waarvan u gebruikmaakt. U kunt de autonomie vergroten door functies die u niet gebruikt zo veel mogelijk uit te schakelen.

Auto's bevatten metalen onderdelen die elektromagnetische golven absorberen, waardoor de prestaties van telefoon kunnen verde slechteren. Er zijn carkits beschikbaar met een externe waardoor 11 de antenne. gebruiken telefoon kunt zonder het toestel in de hand te nemen

Raadpleeg de lokale autoriteiten om na te gaan of u mag telefoneren onder het rijden.

# Originele Philipsaccessoires

Sommige accessoires zoals bijv. een standaardbatterij en een lader zijn bij de leveringsomvang van uw mobiele telefoon inbegrepen. Andere accessoires kunnen als speciale verpakking (afhankelijk van de netwerkaanbieder of dealer) of als afzonderlijke accessoire worden verkocht. Dientengevolge kan de inhoud van de verpakking verschillen.

Gebruik voor optimale prestaties en om te voorkomen dat de garantie vervalt, uitsluitend originele Philipsaccessoires die speciaal voor uw telefoon zijn ontwikkeld. Philips Consumer Electronics is niet ansprakelijk voor schade die voortvloeit uit bet gebruik van accessoires die niet zijn goedgekeurd.

#### Oplader

Laadt uw batterij op. Voor aansluiting op netspanning. Klein genoeg om in een aktetas of handtas mee te kunnen nemen.

#### Aanstekeradapter

Hiermee kunt u de batterij opladen via de aansteker van een voertuig.

## Universele carkit

Hiermee kunt u uw mobiele Philips-telefoon handsfree bedienen. Deze compacte handsfreeoplossing is eenvoudig in het gebruik en biedt een hoge geluidskwaliteit. De carkit kan worden aangesloten op de accessoire-uitgang van het voertuig.

In sommige landen is telefoneren tijdens het rijden verboden. Voor een veilige en probleemloze installatie raden wij u aan uw handsfree carkit te laten installeren door een vakkundige installateur.

#### Headset

De in het snoer geïntegreerde verbindingstoets is een handig alternatief voor de telefoon. Beantwoord inkomende gesprekken door op de knop te drukken. In de inactieve stand kunt u spraakgestuurd kiezen activeren door de knop ingedrukt te houden.

## TV Link

Via deze datakabel kunt u een diavoorstelling vertonen op de tv. Sluit eenvoudig het data-uiteinde van de kabel aan op de koptelefoonaansluiting van de telefoon, en sluit het video-uiteinde aan op de video IN-aansluiting van de tv of videorecorder.

Zie "TV Slideshow" pagina 50 voor meer informatie

over het selecteren van afbeeldingen en het vertonen ervan in een diavoorstelling.

## Gegevensverbindingskit

Eenvoudige gegevensverbinding met uw Philips mobiele telefoon: de USB-kabel stelt u in staat een

snelle verbinding te maken tussen de telefoon en de computer. Sluit eenvoudig de telefoon aan op de kabel en binnen enkele seconden worden uw telefoonboek en agenda gesynchroniseerd. Met de software kunt u faxen en SMS verzenden en afbeeldingen en muziek downloaden.

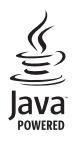

JAVA is een geregistreerd handelsmerk van Sun Microsystems, Inc.

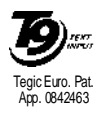

T9 <sup>®</sup> is een geregistreerd handelsmerk van Tegic Communications Inc.

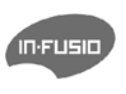

In-Fusio en het spelletjesbeheer onder ExEn zijn geregistreerde handelsmerken van In-Fusio Frankrijk.

# Conformiteitsverklaring

Wij,

Philips France - Mobile Telephony 4 rue du Port aux Vins - Les patios 92156 Suresnes Cedex FRANKRIJK

verklaren hierbij dat het product Philips 760 CT 7608 Cellular Mobile Radio GSM 900/GSM 1800 TAC: 353898 00

waarop deze verklaring betrekking heeft, voldoet aan de volgende normen:

EN 60950, EN 50360 en EN 301 489-07 EN 301 511 v 7.0.1 Wij verklaren hierbij dat alle essentiële radiotests zijn uitgevoerd en dat het bovengenoemde product in overeenstemming is met alle essentiële vereisten van Richtlijn 1999/5/EG.

De beoordelingsprocedure zoals bedoeld in Artikel 10 en beschreven in Bijlage V van Richtlijn 1999/5/EG is gevolgd in overeenstemming met Artikel 3.1 en 3.2, onder betrokkenheid van de volgende aangemelde instantie:

BABT, Claremont House, 34 Molesey Road, Waltonon-Thames, KT12 4RQ, Verenigd Koninkrijk Identificatienummer: **0168** 

Le Mans, 17.01.2005

Jean-Omer Kifouani Kwaliteitsmanager

Als uw Philips-product niet goed werkt of beschadigd is, kunt u uw telefoon retourneren naar de plaats waar u deze hebt aangeschaft of naar het Philips National Service Center. Voor informatie over de Service centers en voor technische documentatie met betrekking tot uw apparaat verwijzen wij u naar de internationale garantie die in de doos is bijgesloten.